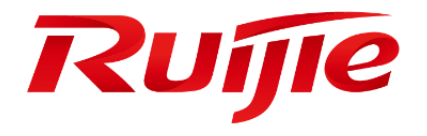

# **RG-MACC-BASE**

Cookbook V1.0

#### Preface

Thank you for using our products.

#### Audience

This manual is intended for:

- Network engineers
- Technical support and servicing engineers
- Network administrators

#### Symbols

| 0 | Important information. | ontains helpful suggestions or references. |
|---|------------------------|--------------------------------------------|
|   |                        |                                            |

Luse caution. Could result in equipment damage or data loss.

# 1. Contents

| 1. | Cor  | ntents | 5                                    |
|----|------|--------|--------------------------------------|
| 2. | Sof  | tware  | e Introduction                       |
| 2  | .1.  | Ove    | erview                               |
| 3. | Net  | work   | Topology Requirements 4              |
| 4. | Har  | dwar   | e Supported 5                        |
| 5. | Sof  | tware  | e Installation                       |
| 5  | .1.  | OVF    | F Install                            |
| 5  | .2.  | ISO    | Install                              |
| 5  | .3.  | Veri   | ifying Deployment and Installation19 |
| 6. | Qui  | ck St  | art 21                               |
| 6  | .1.  | MAG    | CC-BASE Account Management 21        |
| 6  | .2.  | MAG    | CC-BASE License Key 22               |
| 6  | .3.  | Get    | ting Devices Online                  |
|    | 6.3. | 1.     | Adding Devices                       |
|    | 6.3. | 2.     | Configuring Devices                  |
|    | 6.3. | 3.     | Online Verification                  |
| 7. | Cor  | nfigur | ation Guidance                       |
| 7. | .1.  | Wire   | eless Devices                        |
|    | 7.1. | 1.     | WIFI Configuration                   |
|    | 7.1. | 2.     | Layout Planning 35                   |
|    | 7.1. | 3.     | Load Balance                         |
|    | 7.1. | 4.     | RF Setting                           |
|    | 7.1. | 5.     | Roaming                              |
|    | 7.1. | 6.     | BlueTooth                            |
| 7. | .2.  | Swi    | tch Device                           |
|    | 7.2. | 1.     | Port Setting                         |
|    | 7.2. | 2.     | VLAN Setting                         |
|    | 7.2. | 3.     | Advanced Setting                     |
| 8. | Mai  | ntena  | ance & Upgrade                       |
| 8  | .1.  | HTT    | TPS Certification Import             |

| 8. | 2.    | MA    | CC-BASE Firmware Upgrade 4 | 9 |
|----|-------|-------|----------------------------|---|
| 8. | 3.    | Mor   | nitoring                   | 1 |
|    | 8.3.  | 1.    | AP/MTFI Status             | 1 |
|    | 8.3.  | 2.    | Switch Status              | 4 |
|    | 8.3.  | 3.    | STA Status                 | 5 |
| 8. | 4.    | Alar  | m Setting5                 | 6 |
| 8. | 5.    | Cus   | stomization5               | 7 |
| 8. | 6.    | Log   |                            | 8 |
|    | 8.6.  | 1.    | Operation Log 5            | 8 |
|    | 8.6.  | 2.    | Config Log 5               | 8 |
|    | 8.6.  | 3.    | Upgrade Log 5              | 9 |
|    | 8.6.  | 4.    | Client Log 5               | 9 |
|    | 8.6.  | 5.    | Connection Log 6           | 0 |
| 8. | 7.    | Dia   | gnosis Tool6               | 0 |
| 9. | FAC   | ۵-Fre | equency Asked Questions    | 3 |
| D  | eplo  | ymei  | nt 6                       | 3 |
| C  | onfig | jurat | ion 6                      | 5 |
| Μ  | ainte | enan  | ce                         | 7 |

# 2. Software Introduction

### 2.1. Overview

The Ruijie RG-MACC (Managed @ Cloud Center) is a revolutionary cloud management platform which supports unified management and configuration of APs, switches and gateway devicess as well as value-added marketing features, site survey, etc.

The RG-MACC-BASE is a key component of the RG-MACC, supports device planning, configuration, control, operation and maintenance on cloud, which provides an easy solution to centrally manage all the Wi-Fi devices.

# 3. Network Topology Requirements

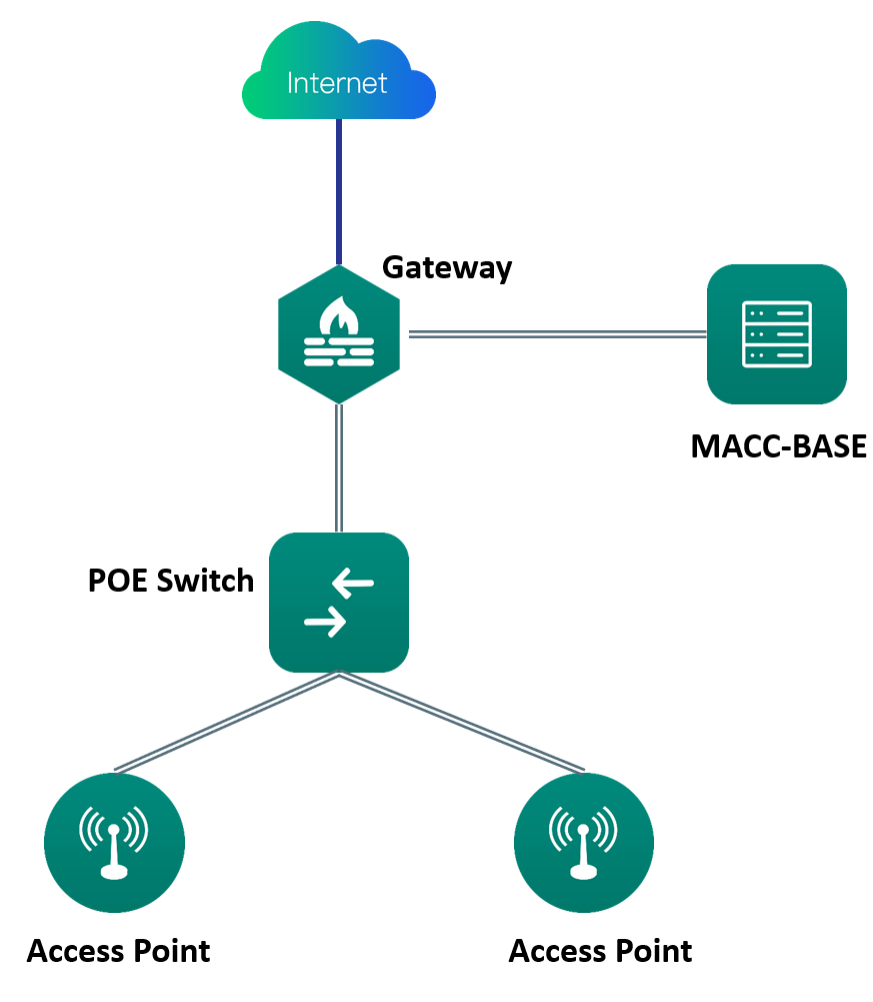

- MACC-BASE server with enough AP count license
- A DHCP-enabled network (so any device can obtain an IP address)
- Model of Access Point can support MACC-BASE since AP version B9P5
- Connectivity between the Access Point to MACC-BASE server

| Product Type | Product Series | Hardware Model                                                  | Minimum Version Required                   |
|--------------|----------------|-----------------------------------------------------------------|--------------------------------------------|
| Access Point | AP130 Series   | AP130(W2), AP130(L)                                             | AP_RGOS 11.1(5)B9P2<br>AP_RGOS 11.1(5)B9P5 |
|              | AP520 Series   | AP520-I, AP520, AP520(BT), AP520(DA),<br>AP520-I(G2), AP520(W2) | AP_RGOS 11.1(5)B9P2<br>AP_RGOS 11.1(5)B9P5 |
|              | AP630 Series   | AP630(IDA), AP630(IODA), AP630(CD)                              | AP_RGOS 11.1(5)B9P2<br>AP_RGOS 11.1(5)B9P5 |
|              | AP720 Series   | AP720-I                                                         | AP_RGOS 11.1(5)B9P2<br>AP_RGOS 11.1(5)B9P5 |
|              | AP740 Series   | AP740-I                                                         | AP_RGOS 11.1(5)B9P2<br>AP_RGOS 11.1(5)B9P5 |
| MTFI         | M520 Series    | RG-MTFi-M520(IZEAA),<br>RG-MTFi-M520(ILEAA)                     | MTFI_3.0(1)B3_MTFI-M520-<br>RLIF           |
| Switch       | RG-S2910       | RG-S2910-24GT4SFP-UP-H                                          | S29_RGOS 11.4(1)B12                        |
|              | RG-S2910C      | RG-S2910C-24GT2XS-HP-E                                          | S2910_RGOS 11.4(1)B1P3                     |
|              | RG-S2928G      | RG-S2928G-E V3.0                                                | S29_RGOS 11.4(1)B12                        |

# 4. Hardware Supported

# 5. Software Installation

RG-MACC-BASE\_3.1 supports two installation methods: OVF and ISO.

# 5.1. OVF Install

## System Requirements

| Application  | VMware Workstation                      |                 |                 |  |  |  |  |
|--------------|-----------------------------------------|-----------------|-----------------|--|--|--|--|
| OS           | Windows 7 / 8 / 10 (64-bit only) server |                 |                 |  |  |  |  |
| Device Count | < 1000                                  | Above 4000      |                 |  |  |  |  |
| CPU          | 4 cores 2.0 GHz                         | 8 cores 2.0 GHz |                 |  |  |  |  |
| RAM 8 GB     |                                         | 16 GB           |                 |  |  |  |  |
| HDD          | 768GB                                   | 1 TB            |                 |  |  |  |  |
| Remark       | -                                       | -               | Contact Support |  |  |  |  |

## **Installation Procedures**

1) Click File > Open

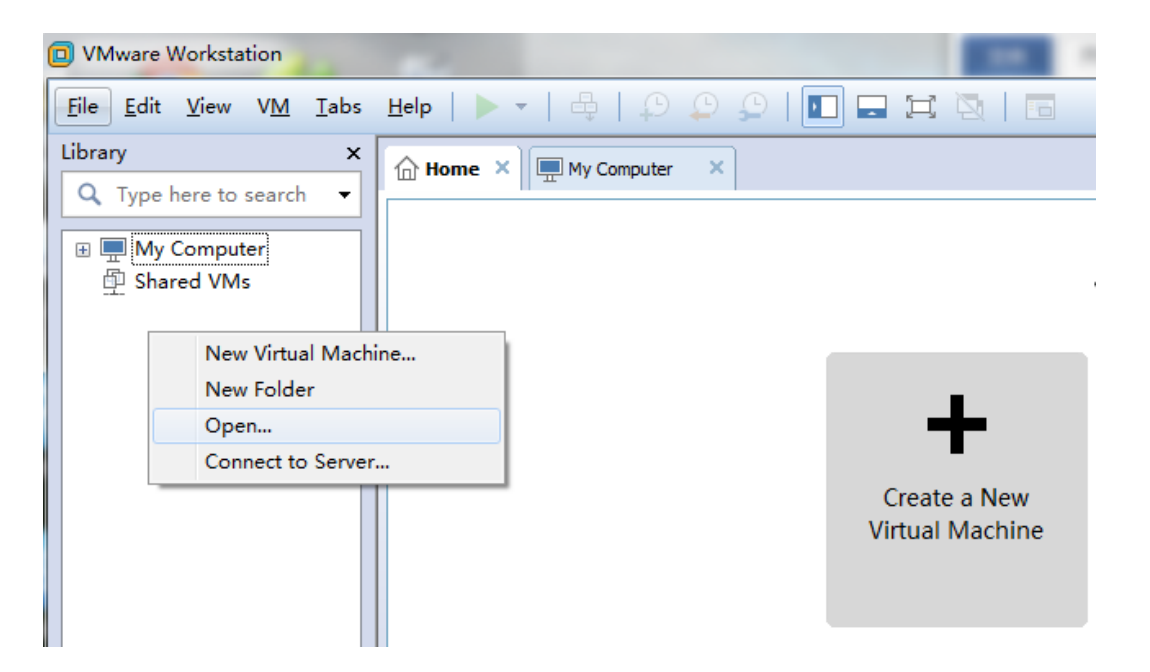

2) Download MACC-BASE image and unzip the OVF file, then Choose OVF format file on VMware.

| RG-M         | ACC-BASE_3.1_Build20180126.OVF > MACC-BASE-3.1 | Search MACC-B      | ASE-3.1-ovf           | 2                |       |        |
|--------------|------------------------------------------------|--------------------|-----------------------|------------------|-------|--------|
| lder         |                                                |                    |                       |                  | •     | ?      |
| ^            | Name                                           | Date modified      | Туре                  | Size             |       |        |
|              | ACC-BASE-3.1.ovf                               | 1/30/2018 10:21 AM | Open Virtualization F | 7 КВ             |       |        |
| ~            |                                                |                    |                       |                  |       |        |
| <u>n</u> ame | :                                              |                    | ~                     | All supported fi | es    | $\sim$ |
|              |                                                |                    |                       | <u>O</u> pen     | Cance | I      |

3) Set a name and storage path for the virtual machine.

| Imp | ort Virtual Ma                              | chine                                   |                                    |            | <u>×</u> |
|-----|---------------------------------------------|-----------------------------------------|------------------------------------|------------|----------|
| u   | Store the new<br>Provide a n<br>virtual mad | v Virtual Mad<br>ame and local<br>hine. | c <b>hine</b><br>I storage path fi | or the new | e        |
| Na  | ame for the new v                           | virtual machin                          | e:                                 |            |          |
| St  | orage path for th<br>:\Virtual Machine      | ne new virtual<br>s\MACC                | machine:                           | Browse     |          |
|     | Help                                        |                                         | Import                             | Canc       | el       |

4) Set the hardware parameter according to your requirements.

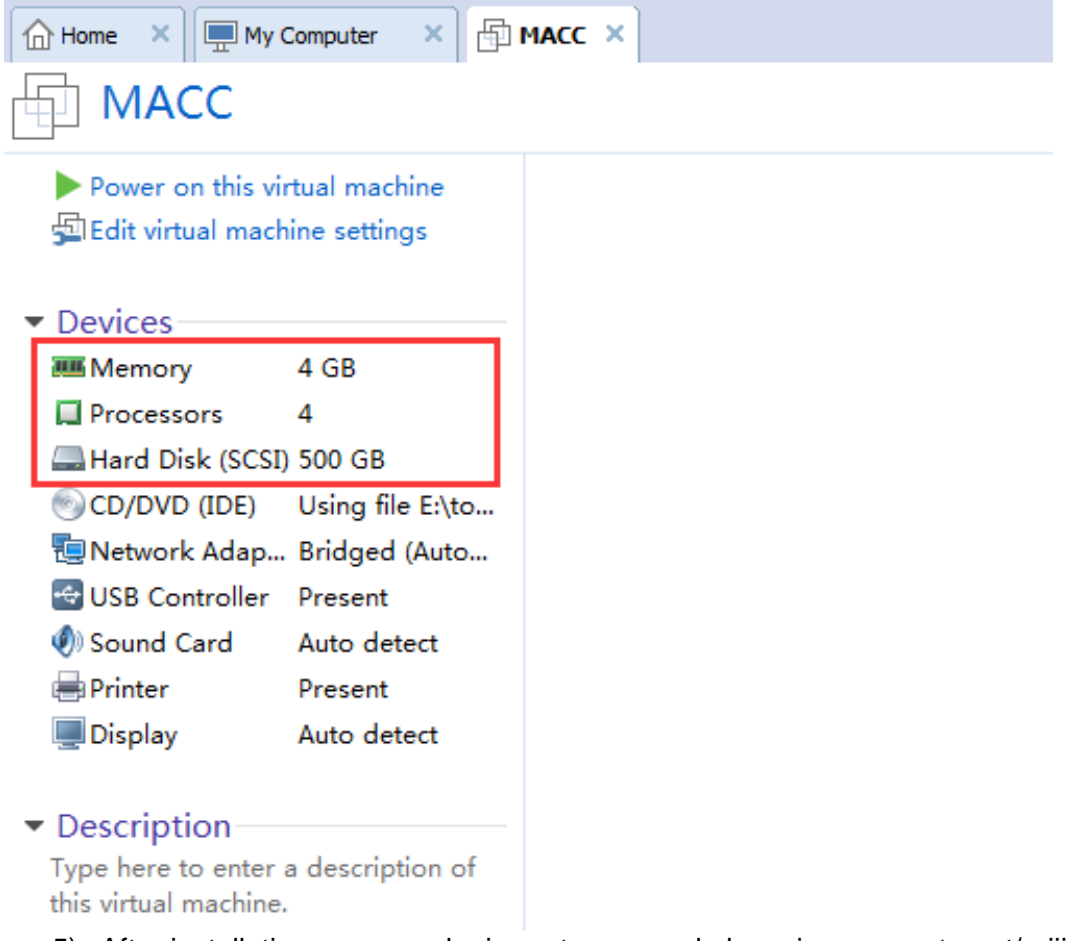

5) After installation, user can login system console by using account: root/ruijie.

#### Advanced Setting-Network Setup

It provides a quick access to Network Manager UI for modifying the system IP address, DNS and so on.

1) Press 1 and go to network setup UI.

2) Select "Edit a connection" and Choose Edit.

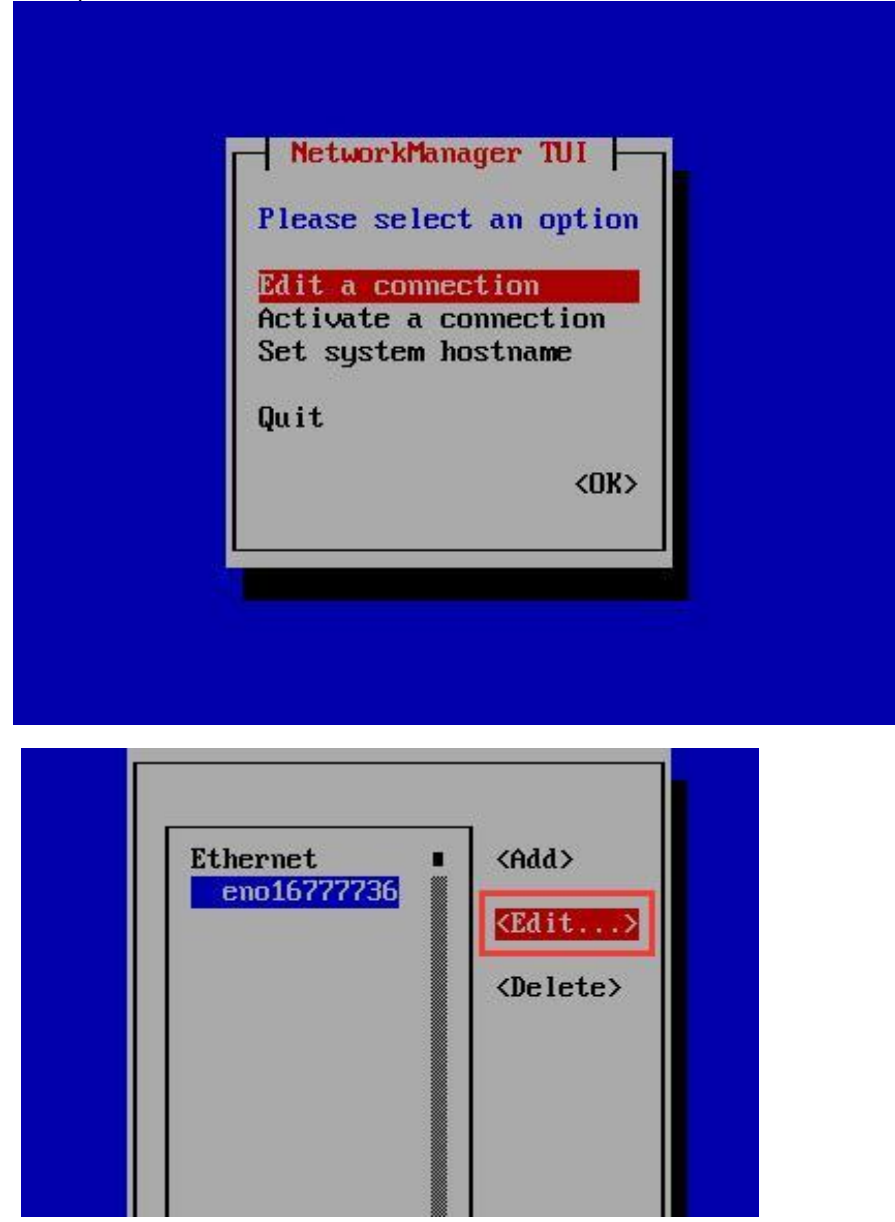

3) Input the related Ethernet parameters base on network design.

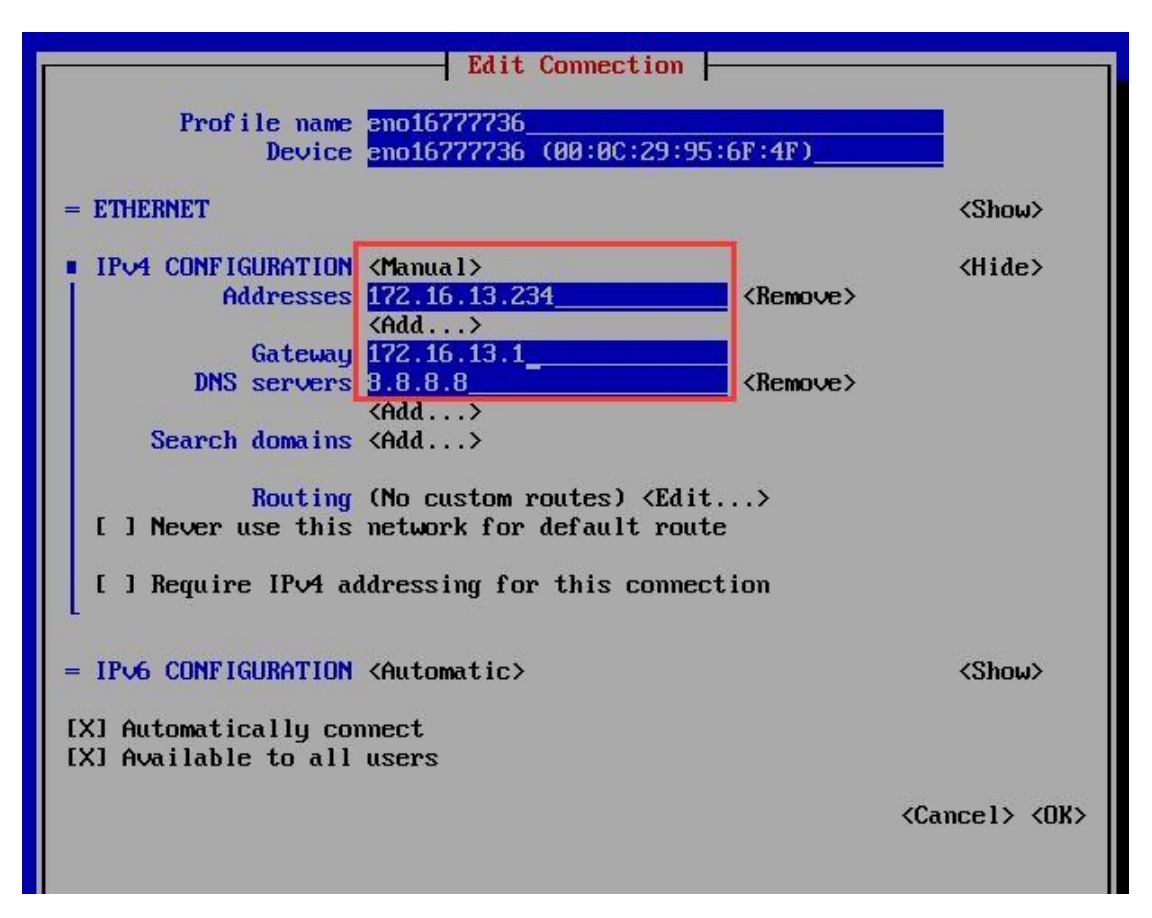

4) Choose "OK" and "Quit" the Network Manager page.

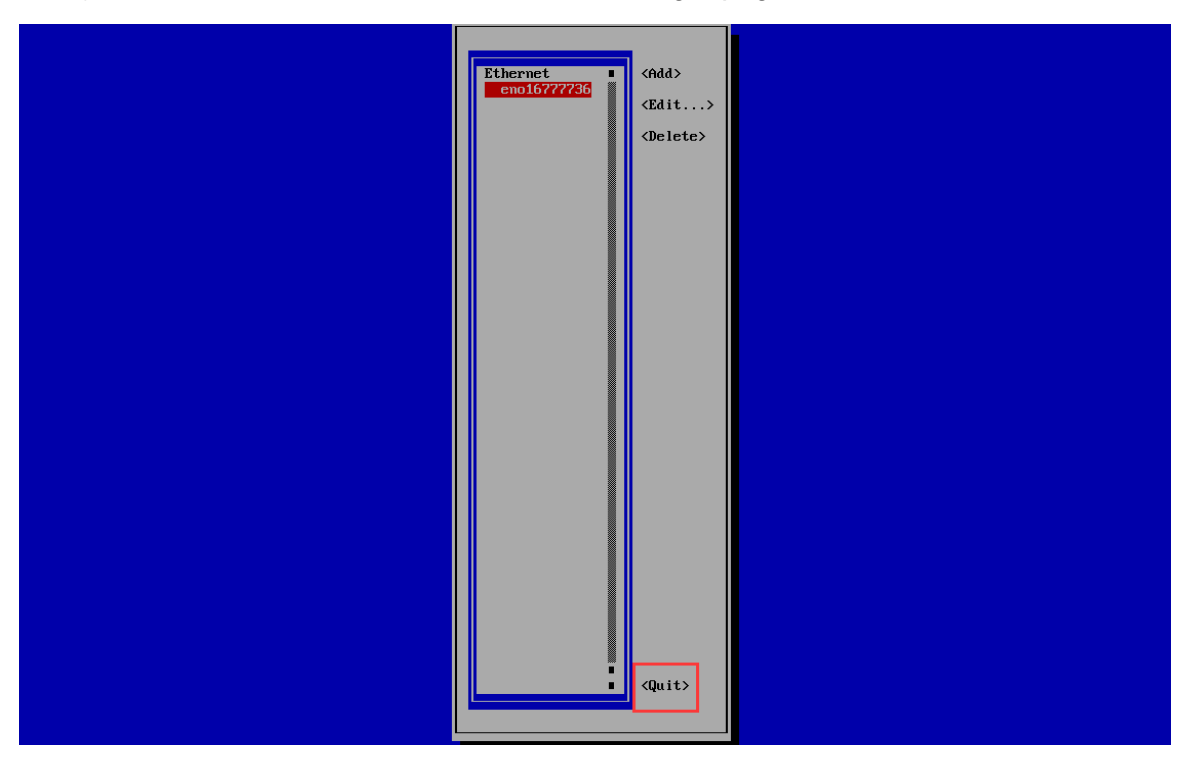

#### **Advanced Setting-SSO Setting**

The MACC-BASE enabled SSO and only allow the user accesses the service from unique IP address, admin user can disable or change the SSO IP/URL by following setting.

1) Press 2 to modify the SSO setting

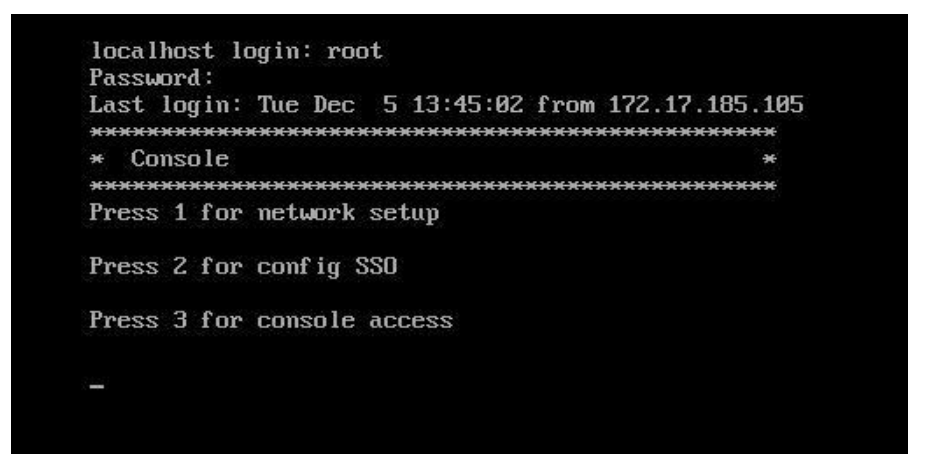

2) Modify SSO setting by following the prompt.

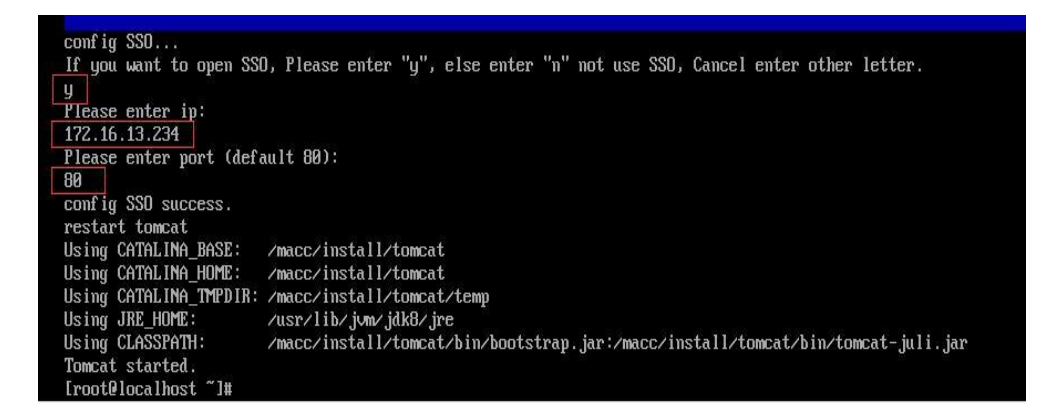

## 5.2. ISO Install

#### System Requirements

The following table lists the minimum hardware and operating system configuration requirements:

| Device Count                                                                                                    | < 1000          | 1000 to 4000    | Above 4000      |  |
|----------------------------------------------------------------------------------------------------|-----------------|-----------------|-----------------|--|
| CPU                                                                                                    | 4 cores 2.0 GHz | 8 cores 2.0 GHz |                 |  |
| RAM                                                                                                    | 8 GB            | 16 GB           |                 |  |
| HDD                                                                                                    | 256GB           | 512GB           |                 |  |
| Bandwidth<br>(AP Connection)                                                                                     | 10Mbps          | 10Mbps          |                 |  |
| Remark                                                                                                    | -               | -               | Contact Support |  |
| Operation System CentOS-7-x86_64-Minimal-1511.iso<br>Download URL: http://vault.centos.org/7.2.1511/isos/x86_64/ |                 |                 |                 |  |
|                                                                                                    |                 |                 |                 |  |

A If the hardware cannot meet the requirements, the server may not work.

A Port mapping (This requirement can be skipped if servers use public network IP addresses):

| Internal<br>Port | External Port       | Protocol | Mandatory or<br>Optional | Remarks                                                                                                    |
|------------------|---------------------|----------|--------------------------|----------------------------------------------------------------------------------------------------|
| Port 80          | Custom              | TCP      | Mandatory                | HTTP access port                                                                                                    |
| Port 443         | Custom              | TCP      | Optional                 | HTTPS access port                                                                                                    |
| Port 3478        | Port<br>3478(Fixed) | UDP      | Mandatory                | For device interaction and Stun learning                                                                               |
| Port 3479        | Port<br>3479(Fixed) | UDP      | Mandatory                | For device interaction and STUN learning                                                                               |
| Port 22          | Custom              | TCP      | Optional                 | Secure shell (SSH) remote login port for the MACC-<br>BASE server.                                                     |
|                  |                     |          |                          | Do not use Port 22 for mapping. The password for running the operating system must be highly complex to avoid attacks. |
| Port 8090        | Custom              | TCP      | Optional                 | MACC-BASE Back-end Management                                                                                          |

Ensure below port numbers are accessible and not be blocked by security equipment:

## > Disk Partition and Directory Requirements

The *Imacc* directory is used for saving both MACC-BASE installation and running data. This directory is required and assigned 200 GB or more space.

Single mass storage disk

If the operating system has been installed and cannot be partitioned, the **/macc** directory can be created by running the following command:

[root@localhost ~]# mkdir /macc

Multiple disks with no data disk mounted (Take the Alibaba Cloud Computing server as an example.)

Usually, the system has two disks: system and data.

To check the disk status, run the **fdisk –I** command:

[root@xxxxxx ~]# fdisk -l

Disk /dev/xvda: 21.5 GB, 21474836480 bytes 255 heads, 63 sectors/track, 2610 cylinders Units = cylinders of 16065 \* 512 = 8225280 bytes Sector size (logical/physical): 512 bytes / 512 bytes I/O size (minimum/optimal): 512 bytes / 512 bytes Disk identifier: 0x00078f9c

| Device Boot  | Start | End  | Blocks   | Id S | ystem |
|--------------|-------|------|----------|------|-------|
| /dev/xvda1 * | 1     | 2611 | 20970496 | 83   | Linux |

Disk /dev/xvdb: 429.5 GB, 429496729600 bytes 255 heads, 63 sectors/track, 52216 cylinders Units = cylinders of 16065 \* 512 = 8225280 bytes Sector size (logical/physical): 512 bytes / 512 bytes I/O size (minimum/optimal): 512 bytes / 512 bytes Disk identifier: 0x0000000

To check the disk mounting status, run the **df** command:

| [root@iZ28iclrr63Z ~]# df -h |      |         |          |              |  |  |  |
|------------------------------|------|---------|----------|--------------|--|--|--|
| Filesystem                   | Size | Used Av | vail Use | % Mounted on |  |  |  |
| /dev/xvda1                   | 20G  | 2.4G    | 17G      | 13% /        |  |  |  |
| /dev/xvdb                    | 394G | 275G    | 100G     | 74% /macc    |  |  |  |

If the data disk (/dev/xvdb in the example above) is not mounted, it needs to be formatted and mounted to /macc. The following process is recommended:

mkfs -t ext4 /dev/xvdb mkdir /macc mount /dev/xvdb /macc ##Modifying /etc/fstab Automatically mounts the disk upon startup. vi /etc/fstab Adding a line at the end. /dev/xvdb /macc ext4 defaults 0 0 /dev/xvdb is added as required. Run the df command for confirmation after restarting the server.

Multiple disks with the data disk mounted

It is necessary to create the data disk soft link in *Imacc*.

To check the disk mounting status, run the **df** command:

| [root@iZ28iclrr63Z ~]# df -h |      |         |          |              |  |  |  |
|------------------------------|------|---------|----------|--------------|--|--|--|
| Filesystem                   | Size | Used Av | vail Use | % Mounted on |  |  |  |
| /dev/xvda1                   | 20G  | 2.4G    | 17G      | 13% /        |  |  |  |
| /dev/xvdb                    | 394G | 275G    | 100G     | 74% /data    |  |  |  |

If the data disk is mounted under the **/data** directory, you need to run the **mkdir/macc** command to create the **/macc** directory. Run the **vi/etc/fstab** command to mount the data disk to **/macc**, and then restart the server.

## Changing System Time

1) Run command **timedatectI** to display the current time.

```
[root@localhost ~] # timedatectl
    Local time: Fri 2017-11-24 01:10:24 EST
Universal time: Fri 2017-11-24 06:10:24 UTC
    RTC time: Fri 2017-11-24 06:10:37
    Time zone: America/New_York (EST, -0500)
    NTP enabled: n/a
NTP synchronized: no
    RTC in local TZ: no
        DST active: no
    Last DST change: DST ended at
        Sun 2017-11-05 01:59:59 EDT
        Sun 2017-11-05 01:00:00 EST
    Next DST change: DST begins (the clock jumps one hour forward) at
        Sun 2018-03-11 01:59:59 EST
        Sun 2018-03-11 03:00:00 EDT
```

2) Run command timedatectl set-timezone xxxxxxx to edit the time zone.

```
[root@localhost ~]# timedatectl set-timezone Asia/Shanghai
[root@localhost ~]# timedatectl
Local time: Fri 2017-11-24 14:10:55 CST
Universal time: Fri 2017-11-24 06:10:55 UTC
RTC time: Fri 2017-11-24 06:11:08
Time zone: Asia/Shanghai (CST, +0800)
NTP enabled: n/a
NTP synchronized: no
RTC in local TZ: no
DST active: n/a
```

3) Run command timedatectl set-time "YYYY-MM-DD HH:MM:SS" to set the time.

```
[root@localhost ~]# timedatectl set-time "2017-11-25 14:44:00"
[root@localhost ~]# timedatectl
   Local time: Sat 2017-11-25 14:44:04 CST
Universal time: Sat 2017-11-25 06:44:04 UTC
   RTC time: Sat 2017-11-25 06:44:05
   Time zone: Asia/Shanghai (CST, +0800)
   NTP enabled: n/a
NTP synchronized: no
RTC in local TZ: no
   DST active: n/a
```

A The new time settings will take effect after the system is restarted.

#### Configuring IP Addresses and DNS Servers

The IP address and DNS server need to be configured before deployment and installation.

#### A Configuring the IP addresses

Run the **ifconfig** command to identify the external network interface:

#### [root@localhost ~]# ifconfig

| eth0 | Link encap:Ethernet HWaddr 00:15:5D:5D:27:0B<br>inet addr:172.18.33.67 Bcast:172.18.33.255 Mask:255.255.255.0<br>inet6 addr: fe80::215:5dff:fe5d:270b/64 Scope:Link<br>UP BROADCAST RUNNING MULTICAST MTU:1500 Metric:1<br>RX packets:1212674 errors:0 dropped:0 overruns:0 frame:0<br>TX packets:1061523 errors:0 dropped:0 overruns:0 carrier:0<br>collisions:0 txqueuelen:1000<br>RX bytes:1133515990 (1.0 GiB) TX bytes:1032504656 (984.6 MiB) |
|------|----------------------------------------------------------------------------------------------------|
| lo   | Link encap:Local Loopback<br>inet addr:127.0.0.1 Mask:255.0.0.0<br>inet6 addr: ::1/128 Scope:Host<br>UP LOOPBACK RUNNING MTU:16436 Metric:1<br>RX packets:3407442 errors:0 dropped:0 overruns:0 frame:0<br>TX packets:3407442 errors:0 dropped:0 overruns:0 carrier:0<br>collisions:0 txqueuelen:0<br>RX bytes:504690004 (481.3 MiB) TX bytes:504690004 (481.3 MiB)                                                                                |

Take eth0 above as an example. Modify /etc/sysconfig/network-scripts/ifcfg-eth0. Assume that the IP address of Port eth0 is 192.168.23.128 and the gateway IP address of Port eth0 is 192.168.23.1.

```
vi /etc/sysconfig/network-scripts/ifcfg-eth0
```

```
DEVICE=eth0
HWADDR=00:0C:29:1E:A8:FE
TYPE=Ethernet
UUID=af14aac2-b6ab-413a-af07-a1c3f4328391
ONBOOT=yes
NM_CONTROLLED=yes
BOOTPROTO=static
IPADDR=192.168.23.128
GATEWAY=192.168.23.1
NETMASK=255.255.255.0
```

Set **ONBOOT** to **yes**, and **BOOTPROTO** to **static**. Add IPADDR (IP address), GATEWAY (gateway), NETMASK (subnet mask), and then restart the server.

A Configuring DNS servers

For example, run the following command to add the server with the IP address 8.8.8.8 as a DNS server:

echo "nameserver 8.8.8.8" >> /etc/resolv.conf

#### Uploading MACC-BASE Installation Package

The MACC-BASE installation package is in ISO format. This section describes how to upload the MACC-BASE installation package to the server, run the **mount** command to

mount the installation package to **/mnt/iso**, and to copy the ISO file to the **/mnt/install/** directory.

#### Using FTP/SFTP Tool

CentOS provides a simple tool that enables users to implement direct interaction between Windows and Linux systems. For details about using the tool, see "SecureFXPortable.exe (File Copy Tool)".

Copy the ISO file to any directory of the server.

Run the **mount–o loop /directory for storing the upgrade file/file name/mnt/iso** command to mount the ISO file.

For example, to save a file in the **home** directory, run the following command:

```
mkdir /mnt/iso
mount -o loop /home/RG-MACC-BASE_3.1_Build20180126.iso /mnt/iso
```

Next, to copy the ISO file to the /mnt/install/ directory, run the following command:

mkdir /mnt/install cp -ar /mnt/iso/\* /mnt/install/

#### Using a USB Flash Drive

Insert a USB flash drive into the USB port.

Run the fdisk -I command to check partitions:

```
Disk /dev/sdb: 53.7 GB, 53687091200 bytes
255 heads, 63 sectors/track, 6527 cylinders
Units = cylinders of 16065 * 512 = 8225280 bytes
Sector size (logical/physical): 512 bytes / 512 bytes
I/O size (minimum/optimal): 512 bytes / 512 bytes
Disk identifier: 0x502626b1
     Device Boot Start
ev/sdb2 1
                                                                       Blocks Id System
52428096 8e Linux LVM
                                                            End
 /dev/sdb2
                                                           6527
 /uev/suas
                                          57140
                                                                   UJ2/1
                                                                                   22090/104
                                                                                                           OF LINUX LVM
 Disk /dev/sdb: 53.7 GB, 53687091200 bytes
255 heads, 63 sectors/track, 6527 cylinders
Units = cylinders of 16065 * 512 = 8225280 bytes
Sector size (logical/physical): 512 bytes / 512 bytes
I/O size (minimum/optimal): 512 bytes / 512 bytes
 Disk identifier: 0x502626b1
      Device Boot
                                          Start
                                                                       End
                                                                                          Blocks
                                                                                                             Id
                                                                                                                     System
                                                                                                             8e Linux LVM
                                                                                      52428096
  dev/sdb2
                                                                     6527
                                                  1
```

Run the **mount -o loop /dev/sdb2 /mnt/** command to mount the USB flash drive to the **/mnt** directory.

mkdir /mnt/iso mount –o loop /dev/sdb2 /mnt/iso

Copy the ISO file to the /mnt/install directory.

mkdir /mnt/install cp -ar /mnt/iso/\* /mnt/install/

#### Deployment and Installation

Note: Enter commands manually to perform installation.

As described in "Uploading MACC-BASE Installation Package", the MACC-BASE installation package has been uploaded to the server and mounted to the **/mnt/iso** directory. The ISO file has been copied to the **/mnt/install/** directory.

1) The following directories will be displayed in the deployment and upgrade directory:

[root@localhost pkg]# cd /mnt/install/ [root@localhost pkg]# ll drwxr-xr-x. 4 root root 4096 Aug 29 16:43 installpkg -rwx--x--x. 1 root root 35048 Aug 29 16:43 install.sh <<-----Executed for initial installation

2) Run command install.sh.

[root@localhost install]#./install.sh **-I en** -i 172.18.33.200 <<----Herein, 172.18.33.200 is an external IP address.

System version : CentOS-7-x86\_64-Minimal Checking for system ...64-bit Checking for macc directory...yes Checking for ppl...no Installing ppl...

Note 1: Run command chmod to obtain the execution permission of install.sh.

chmod 777 /mnt/install/install.sh

Note 2: The following RPM signature warning can be ignored.

warning:

/macc/install\_pkg/ RG-MACC-BASE\_3.1\_Build20180126/installpkg/soft/rpm/kernel-headers-2.6.32-504.1.3.el6.x86\_64.rpm: Header V3 RSA/SHA1 Signature, key ID c105b9de: NOKEY

**Note 3**: The following MySQL startup error can be ignored, and does not affect the installation.

Initializing mysql... ERROR! MySQL server PID file could not be found! Starting MySQL.. SUCCESS! SUCCESS! MySQL running (2811) Initialize mysql.......[OK] Checking for tomcat...no spawn openss! genrsa -des3 -out ./ca/serverkey.pem 2048

Note 4: Run the following commands to restart mongoDB if it does not start normally.

[root@localhost mongo]# ps -ef|grep mongod <<-----lt starts normally if the mongod process exists. mongod 3810 1 2 13:24 ? 00:00:00 /usr/bin/mongod -f /etc/mongod.conf root 3838 2110 0 13:24 pts/0 00:00:00 grep mongodwarning: <-----If mongoDB is not started, execute the following operation to start mongoDB. [root@localhost mongo]# rm -rf /var/lib/mongo/\* <-----Deleting all the files under this directory.

[root@localhost mongo]# service mongod start <<-----Starting mongoDB. Starting mongod: [ OK ]

## 5.3. Verifying Deployment and Installation

#### > Verifying MACC-BASE Service

Open the Google Chrome browser, and enter the URL <u>http://IP address or http://IP</u> <u>address:port</u> into the address bar to visit the website (the IP address is the actual IP address during installation and the default port is Port 80). Enter the account **admin** and password **admin** (default password) to log in to the MACC-BASE server. For details, see *RG-MACC-BASE\_3.1 User Guide*.

| Welcome to                               | Image: Cloud Center         Image: Cloud Center         Image: Cloud Cent |
|------------------------------------------|----------------------------------------------------------------------------------------------------|
| E2000-2018 Ruije Networks Co.Ltd   Priva | Login<br>Forget password?                                                                                                    |

#### > Verifying Back-end Management System

Use account **admin** and password **admin** to log in to the back-end management system (http://IP address:8090). It includes function of **Upgrade**, **HTTPs** and **Backup**.

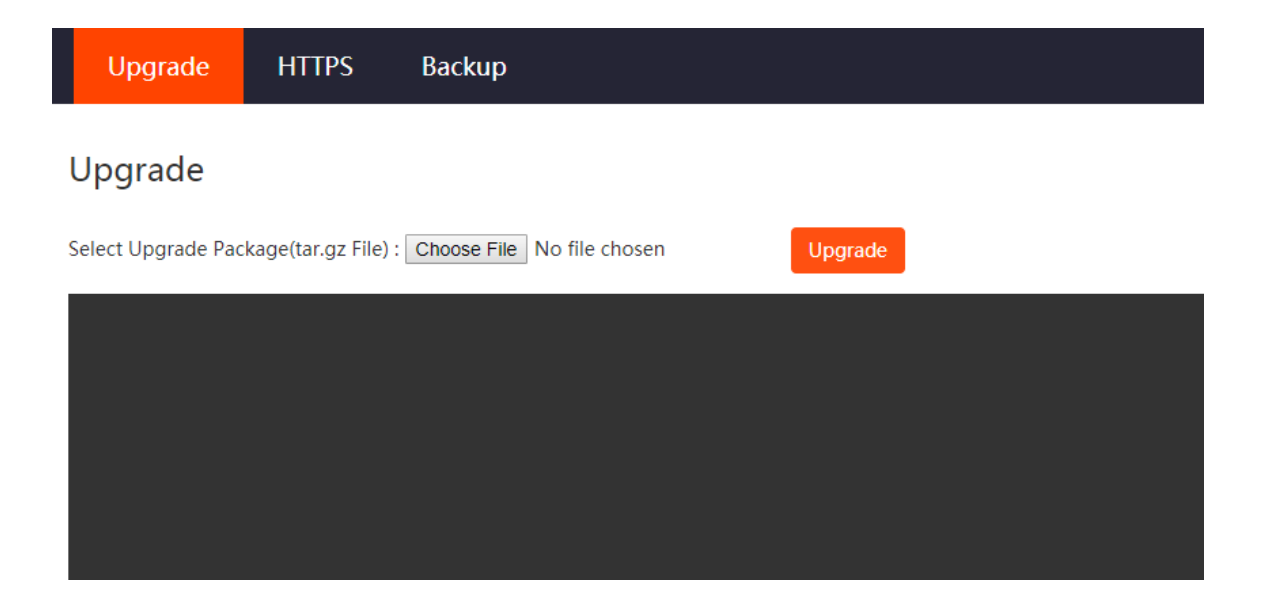

# 6. Quick Start

## 6.1. MACC-BASE Account Management

MACC provides 3 different roles for sub-account for admin user to manage system easily.

- Admin: Own the permissions to create sub-account, edit, read.
- **Employee**: Own the permissions to edit, read.
- Guest: Own the permissions to read.

#### **Configure Steps:**

1) Login MACC-BASE and click Account on top right corner

|                       | Ø 🕲 🛱       |
|-----------------------|-------------|
|                       | Account     |
| Time Zone: (GMT+10:3) | Tenant      |
|                       | Sub Account |
| Ū                     | Logout      |

2) Add a sub-account and associate to designated group.

|                                                            | Add Account |            |      | ×     |          |               |
|------------------------------------------------------------|-------------|------------|------|-------|----------|---------------|
| ALL $\checkmark$ — XYZ $\checkmark$ — XYZ-Sub $\checkmark$ | Group :     | XYZ-Sub    |      |       | ABC_Corp | ×             |
| Account List                                               | Username :  |            | •    |       | 1        | ·             |
| Username,Full Name,Mol                                     | Password :  |            | •    |       |          |               |
| Username                                                   | Language :  | English    | *    | - 8   | Email    | Action        |
|                                                            | Full Name : |            | •    |       |          |               |
|                                                            | Expired :   | 2999-01-01 |      |       | 1        | 0 🔺 0 in tota |
|                                                            | Mobile :    |            |      |       |          |               |
|                                                            | Email :     |            |      |       |          |               |
|                                                            | Type :      | Admin      | v 0  |       |          |               |
|                                                            |             |            | Save | ancel |          |               |
|                                                            |             |            |      | _     |          |               |

3) Login to MACC using this newly created account.

#### 6.2. MACC-BASE License Key

Up to 10 devices are supported by default. You can add licenses as follows:

| 1) Click the Add button.                                                                       |                              |
|------------------------------------------------------------------------------------------------|------------------------------|
| <ul> <li>2) Enter the authorization code, and click ".dat" file.</li> </ul>                    | to generate and download the |
| Add License ×                                                                                  |                              |
| 1. Create '.dat' File           V-01000020-1002039992212           Create '.dat' File          |                              |
| 2. Get License File<br>Send the '.dat' file to the after-sales, he will return a license file. |                              |
| 3. Import License File                                                                         |                              |
|                                                                                                |                              |
| '.lic' File                                                                                    |                              |
| Cancel                                                                                         |                              |

Note: After you have bought the authorized MACC-BASE, the authorization code will be automatically sent to your mailbox.

3) Import the ".dat" file to PA system to generate a ".lic" file, and download the".lic" file. (PA system address: http://pa.ruijie.com.cn:8001/main\_software.jsf)

|                      | Apply Authorization                        |                             |                                    |        |
|----------------------|--------------------------------------------|-----------------------------|------------------------------------|--------|
| Location : Inquiry > |                                            |                             |                                    |        |
| • Add                |                                            |                             |                                    |        |
| * Customer :         | test                                       |                             |                                    |        |
| * Email:             | test@ruijienetworks.com                    | Please make sure your Email | is correct, receive license files. |        |
| Contact Number:      |                                            |                             |                                    |        |
| * Upload DAT:        | 🕂 Add                                      | × Clear                     |                                    |        |
|                      | V-10220235-0000000029362120.dat<br>Success |                             |                                    |        |
| A Note: The uplo     | ad file not be rename, at most 20.         |                             |                                    |        |
|                      |                                            |                             | Complete                           | Cancel |

#### 4) Import the "lic" file to MACC.

| Add Licens                                                                     | se                                   |                   |                 |      | ×     |
|--------------------------------------------------------------------------------|--------------------------------------|-------------------|-----------------|------|-------|
| 1. Create '.                                                                   | dat' File                            |                   |                 |      |       |
| License                                                                        | Кеу                                  | Cre               | ate '.dat' File |      | _     |
| 📀 Open                                                                         |                                      |                   |                 |      | ×     |
| $\leftarrow$ $\rightarrow$ $\checkmark$ $\uparrow$ $\square$ $\Rightarrow$ Thi | is PC > OS (C:) > lic                | ٽ ~               | Search lic      |      | Q     |
| Organize 🔻 New folde                                                           | er                                   |                   |                 |      | □ 0   |
|                                                                                | Name                                 | Date modified     | Туре            | Size |       |
| > 🖈 Quick access                                                               | V-10220236-0000000053244250.lic      | 6/29/2017 5:09 PM | LIC File        |      | 0 KB  |
| > 🝊 OneDrive                                                                   |                                      |                   |                 |      |       |
| > 💻 This PC                                                                    |                                      |                   |                 |      |       |
| > 💣 Network                                                                    |                                      |                   |                 |      |       |
| > 🔩 Homegroup                                                                  |                                      |                   |                 |      |       |
|                                                                                |                                      |                   |                 |      |       |
|                                                                                |                                      |                   |                 |      |       |
|                                                                                |                                      |                   |                 |      |       |
|                                                                                |                                      |                   |                 |      |       |
|                                                                                |                                      |                   |                 |      |       |
| File <u>n</u> a                                                                | ame: V-10220236-0000000053244250.lic |                   | ✓ All Files     |      | ~     |
|                                                                                |                                      |                   | <u>O</u> pen    | C    | ancel |
|                                                                                |                                      |                   |                 | Can  | cel   |

After the import operation is complete, please refresh the page. (The default AP license number in MACC-BASE is 10. After 100 licenses are imported, the total license number will be 110)

| License |                             |                  |                                                              |                 | ÷                              | # - S      |
|---------|-----------------------------|------------------|--------------------------------------------------------------|-----------------|--------------------------------|------------|
|         | License Key                 | Product Code     | Remark                                                       |                 | Import Time                    | Action     |
|         | V-10220236-0000000053244250 | RG-MACC-LIC-1000 | One RG-MACC license (private cloud) supports up to 1000 APs. |                 | 2016-08-23 11:39               | Û          |
|         |                             | First Previou    | is Page 1 of 1 Next Last                                     |                 | 10 🔺                           | 1 in total |
|         |                             |                  |                                                              | (License Limit: | 1010 Devices, Total Devices:3) | Add        |

## 6.3. Getting Devices Online

#### 6.3.1. Adding Devices

#### AP/Switch

- 1) Go to **Configuration** > **Groups**
- 2) Click on Add Group on lower right corner
- 3) Select **General** Scenario and follow the Wizard to import **Serial Number (SN)** of APs and Switches.

| Add Group                     | A                                                                        | Add Group Add [ | Device ——— Finish X |
|-------------------------------|--------------------------------------------------------------------------|-----------------|---------------------|
| Basic                         |                                                                          | Group Basic Inf | ormation            |
| Group Name                    | APandSwitch                                                              | Group Name      | APandSwitch         |
| Time Zone                     | (GMT+8:00)PRC •                                                          | Time Zone       | (GMT+8:00)PRC       |
| Scenario                      | General 4G WIFI                                                          | Scenario        | General             |
| Bind Location                 | Ruijie Network, Heng'er Ro                                               | Location        | Bound               |
| Jitudinal 2nd Rd<br>Hengyi Rd | China Merchants<br>Bank 24-hour Self<br>Drag Merchants<br>Drag Merchants | SSID            | AP and Switch       |
|                               | Cancel                                                                   |                 |                     |

#### RG-MACC-BASE Cookbook V1.0

| Add Device           |                | + Add Gr           | oup 🔶 Add           | Device+ Fin  | ish X |
|----------------------|----------------|--------------------|---------------------|--------------|-------|
| AP Switch            |                |                    | Equipment ha        | s been added |       |
| 7 Enter an SN        | Enter an Alias | ញ                  | AP                  | 0            |       |
| 2 Enter an SN        | Enter an Alias |                    | Switch              | 0            |       |
| <i>3</i> Enter an SN | Enter an Alias | <br>Ū              | <u>View Details</u> |              |       |
| 4 Enter an SN        | Enter an Alias | <b>前</b> 十         |                     |              |       |
|                      |                |                    |                     |              |       |
|                      |                |                    |                     |              |       |
|                      |                |                    |                     |              |       |
|                      |                |                    |                     |              |       |
|                      |                |                    |                     |              |       |
| Batch Import         |                | Cancel Save & Next |                     |              |       |

## MTFI

- 1) Go to **Configuration** > **Groups**
- 2) Click on Add Group on lower right corner
- 3) Select **4G WIFI** Scenario and follow the Wizard to import **SIM Card** info and **MTFI's Serial Number (SN).**

| Add Group                                               | -                                                                               | Add Group                                              | Add Sub Gro           | oup ——— Add         | I Asset ——— Finish |
|---------------------------------------------------------|---------------------------------------------------------------------------------|--------------------------------------------------------|-----------------------|---------------------|--------------------|
| Basic                                                   |                                                                                 |                                                        |                       | Group Basic In      | formation          |
| Group Name :                                            | MTFI                                                                            |                                                        |                       | Group Name          | MTFI               |
| Time Zone :                                             | (GMT+8:00)PRC                                                                   |                                                        | Ŧ                     | Time Zone           | (GMT+8:00)PRC      |
| Scenario :                                              | General 4G WIFI                                                                 |                                                        |                       | Scenario            | 4G WIFI            |
|                                                         |                                                                                 |                                                        |                       | SSID                |                    |
| Add Asset                                               | Wife Wife +                                                                     | Cancel                                                 | Next                  | roup ——•Ade         | d Asset ──◆Finish  |
| Add Manually (AP)                                       |                                                                                 |                                                        |                       | Equipment has       | s been added       |
| Alias Name: It is recon<br>write down the plate r       | nmended to write down the installation umber if it is installed on a car; and p | on location. For example,<br>please write down the roo | please<br>m number if | SIM Card            | 0                  |
| it is installed in a roor<br>Group Name: Please         | n.<br>Inter the full path of you want to add t                                  | the device to a sub group                              | please                | AP                  | 0                  |
| enter <sup>®</sup> Group Name\Su<br>corresponding group | b Group Name". If the group does no<br>irst.                                    | t exist, please create the                             | 〕 <b></b>             | <u>View Details</u> |                    |
| Peter Image                                             |                                                                                 |                                                        |                       |                     |                    |

# 6.3.2. Configuring Devices

Device can access MACC-BASE through three methods: DHCP server allocation, CLI configuration and Web configuration.

A Please make sure that the device version can meet the requirements of MACC-BASE. For details, please refer to MACC-BASE 3.1 Release Note.

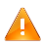

Please check the connectivity between device and MACC-BASE to make sure that the device can go online.

## Allocating CWMP from DHCP Server (Apply to AP/ Switch )

1) Run the following commands to configure the DHCP server.

| DHCP-Server#conf t                                                   |                                  |
|----------------------------------------------------------------------|----------------------------------|
| DHCP-Server(config)#service dhcp                                     |                                  |
| DHCP-Server(config)#ip dhcp pool AP                                  |                                  |
| DHCP-Server(config)#network 10.10.10.0 255.255.255.0                 | //IP address of device           |
| DHCP-Server(config)#network dns-server 8.8.8.8 8.8.4.4               |                                  |
| DHCP-Server(config)#network default-router 10.10.10.254              |                                  |
| DHCP-Server(config)#option 43 ascii http://A.B.C.D/service/tr069serv | let //A.B.C.D represents the URL |
| or domain name of MACC-BASE                                          |                                  |
|                                                                      |                                  |

A Switches cannot obtain IP address automatically by default. Please create an SVI and run the ip add dhcp command to obtain dynamic IP address.

 After the dynamic IP address is obtained, the device will send a request to MACC-BASE for going online.

Please check the connectivity between device and MACC-BASE to make sure that the device can go online.

## Configuring CWMP on CLI (Apply to AP/Switch)

Before configuration, please run command **ap-mode macc** to set the running mode of AP to MACC mode.

1) Run the following commands on CLI page to configure CWMP.

Ruiiie#conf t Ruijie(config)#cwmp Ruijie(config-cwmp)#acs url http://A.B.C.D/service/tr069servlet //A.B.C.D represents the IP address or domain name of MACC-BASE

2) Configure a static IP address, gateway and DNS server for the device.

Ruijie#conf t Ruijie(config)#int bvi vlan-id //AP configuration Ruijie(config)#int vlan *vlan-id* //switch configuration Ruijie(config-if-VLAN-id)#ip add A.B.C.D mask //A.B.C.D represents the IP address of device Ruijie(config)#ip domain-lookup //enable DNS lookup Ruijie(config)#ip name-server 8.8.8.8 8.8.4.4 Ruijie(config)#ip route 0.0.0.0 0.0.0.0 X.X.X.X //indicates the gateway address of device

3) After basic configuration, the device will send a request to MACC-BASE for going online.

# Configuring CWMP on Web UI (Apply to AP/MTFi)

1) Log in to device Web UI with wired connection.

MTFi:192.168.1.1:8888; Password: admin-mtfi

AP:192.168.110.1:80; Username/Password: admin

2) Configure the CWMP URL (<u>http://A.B.C.D/service/tr069servlet</u>) on **Advanced > CWMP**.

#### AP:

| RL            | IJIE AP           | WEB Model: AP720-L Detail Cuick Settings & Online Service                                                                      | ce |
|---------------|-------------------|----------------------------------------------------------------------------------------------------|----|
|               | VLAN              | CWMP                                                                                                    |    |
| Monitor       | Port              |                                                                                                    |    |
| (Ø<br>Network | Route             | Note: The server implements the CPE WAN Management Protocol (CWMP) to manage, configure and monitor APs, routers and switches. |    |
| (!)           | DHCP              | CWMP: ON                                                                                                    |    |
| Security      | Ebag              | Server URL: http://47.89.49.215/service/tr06: *                                                                                |    |
| Advanced      | Multicast/Unicast | Server Username:                                                                                                    |    |
| ත             | Port Mapping      | Server Password                                                                                                    |    |
| System        | CWMP              |                                                                                                    |    |

MTFi:

| CWMP   |                     |                                                   |
|--------|---------------------|---------------------------------------------------|
|        | ACS URL             | http://120.35.11.139:81/service/tr0               |
| Period | lic Inform Interval | 180                                               |
|        |                     | seconds, Range:(Min:30 seconds, Max:3600 seconds) |
|        |                     | Save & Apply                                      |

## 6.3.3. Online Verification

Log in to MACC-BASE and click **Access Point** and **Switch** on **MONITOR** > **DEVICE** to check whether the device is online.

| Status                                              | SN            | Config Status | MAC            | Device Alias    | MGMT IP      | Public IP     | Clients | Group         | Firmware Version                       | Down | Model    | Description | Action |
|-----------------------------------------------------|---------------|---------------|----------------|-----------------|--------------|---------------|---------|---------------|----------------------------------------|------|----------|-------------|--------|
| Online                                              | G1KDA0T003926 | Not Synced    | 5869.6cb9.7926 | Indoor AP740-I  | 172.16.15.79 | 172.16.15.79  | 1       | Holiday_Hotel | AP_RGOS 11.1(5)B9P2, Release(04151613) |      | AP740-I  |             | Ū      |
| Online                                              | G1KD84P049831 | Not Synced    | 5869.6c98.4341 | Indoor AP130(L) | 172.16.15.83 | 172.16.15.101 | -       | Holiday_Hotel | AP_RGOS 11.1(5)B9P2, Release(04162719) |      | AP130(L) |             | Û      |
| First Previous Page 1 of 1 Next Last 10 A 2 in tota |               |               |                |                 |              |               |         | total         |                                        |      |          |             |        |

# 7. Configuration Guidance

MACC-BASE 3.1 can manage wireless and switch device as listed in release note. And this chapter will introduce configuration examples for each function.

## 7.1. Wireless Devices

### 7.1.1. WIFI Configuration

In this section will introduce how to create SSID for AP and MTFI device.

### Access Point

In WiFi Setting page, MACC-BASE support wireless basic functions as follow:

- Authentication: Open, PSK, Dot1x with 3<sup>rd</sup> party radius server, WiFidog authentication
- **SSID Advanced Setting**: SSID QOS, Bridge/NAT working mode, Band Steering, Seamless authentication
- Radio Setting: Maximum Connectors
- Security: Web Login Password, Wireless Attack Defence
- Advanced Features: Whitelist, CLI Command Batch Delivery

#### 1) Choose **CONFIGURATION -> WIRELESS->Basic** in designated device group

|                                       | MONITORING         | CONFIGURATION | MAINTENANCE                    | Sa Chinese                    |       |                  | <b>S</b> 🖉 🖉        |
|---------------------------------------|--------------------|---------------|--------------------------------|-------------------------------|-------|------------------|---------------------|
| க் GROUPS                             | Beijing_Ruijie 🗸 📿 |               |                                |                               |       | Time Zone: (GMT+ | 10:30)Australia/LHI |
| WIRELESS<br>Basic                     | Beijing_Ruijie     |               |                                |                               |       | Im               | port Save           |
| Layout<br>Load Balance<br>RF Planning | Wireless Configu   | ration        |                                |                               |       |                  | ~                   |
| Roaming<br>BlueTooth                  | WLAN ID            | SSID Encrypt  | ion Mode Hidden<br>No matching | Forward Mode<br>records found | Radio | Auth Mode        | Action              |
| -                                     | Padia <b>O</b>     | First         | Previous Page 0 of             | Next Last                     |       | 10               | . 0 in total        |

2) Click "+" to create a SSID for the devices under this group

| GROUPS                                | Beijing_Ruijie ~ Q      |                      |                    | Time Zone: (GMT+10:30)A | ustralia/L |
|---------------------------------------|-------------------------|----------------------|--------------------|-------------------------|------------|
| WIRELESS                              | Beijing_Ruijie          |                      |                    | Import                  | Save       |
| Layout<br>Load Balance<br>RF Planning | Wireless Configuration  |                      |                    |                         | ^          |
| Roaming                               | WLAN ID SSID Encryption | n Mode Hidden        | Forward Mode Radio | Auth Mode Ad            | tion       |
| BlueTooth                             | <del>.</del>            | No matching records  | s found            |                         |            |
|                                       | First                   | Previous Page 0 of 0 | Next Last          | 10 . 0                  | in total   |
|                                       | Radio 🗢                 |                      |                    |                         |            |
|                                       | Radio1                  | Radio2               |                    |                         |            |
|                                       | ON/OFF                  | ON/OFF               |                    |                         |            |
|                                       | Max Clients 64          | Max Clients 64       |                    |                         |            |
|                                       | Security                |                      |                    |                         | V          |
|                                       | Security                |                      |                    |                         | Ť          |

3) In SSID setting page, user can create an SSID and fill in related parameters based on customer requirements.

| SSID                  |                         |    |                |                                  | × |
|-----------------------|-------------------------|----|----------------|----------------------------------|---|
| WLAN ID               | Please enter the SSID   | ¥  | Hidden         | No                               | ¥ |
| SSID                  | Ruijie-Demo             |    | Forward Mode @ | NAT                              | • |
|                       |                         |    |                | [NAT Address Pool Configuration] |   |
| Encryption Mode       | OPEN                    | v  | Radio          | 🗸 Radio1 🗸 Radio2 🗌 Radio3       |   |
|                       | OPEN                    |    |                |                                  |   |
| Band Steering         | WPA-PSK                 |    |                |                                  |   |
| Rate limit per Client | WPA2-PSK                |    |                |                                  |   |
| Rate limit by SSID    | WPA2-Enterprise(802.1X) |    |                |                                  |   |
| Auth                  |                         |    |                |                                  |   |
|                       |                         | ОК | Cancel         |                                  |   |

**WLAN ID**: Sequence number to represent SSID ID (Up to 32 SSID is supported, there may be differences between diverse models)

Hidden: Choose disable broadcasting SSID or not

SSID: WiFi Name

#### Forward Mode:

NAT mode or bridge mode. NAT mode: AP will work as a router and DHCP pool to provide IP address for terminal stations.

Bridge mode: AP will work as a switch and passthrough all traffic. It requires the user to fill in specific VLAN ID for STA.

(If not familiar with existed network design, NAT mode is recommended)

#### **Encryption Mode:**

OPEN: Open SSID and password is not required

WPA-PSK: Use WPA algorithm to encrypt SSID and password is required

WPA2-PSK: Use WPA2 algorithm to encrypt SSID and password is required

WPA2-Enterprise(802.1x): Dot1x authentication and external radius server is required

Radio: generally, Radio 1 represent 2.4Ghz and Radio 2 represent 5Ghz.

**Band Steering**: detect clients capable of 5 GHz operation and steers them to that frequency which leaves the more crowded 2.4 GHz band available for legacy clients. (Please ensure 5G Radio Interface is enabled)

Rate limit per Client: Upload and download speed limitation for each client on this SSID

Rate limit by SSID: Total throughput (upload & download) on this SSID

#### Auth:

Portal Server URL: external wifidog portal server URL for user login

Portal IP: Portal server IP address

Portal Port: Port number for landing page redirection. Default is 80

Gateway ID: Gateway ID value for wifidog

Seamless Online: Seamless auth on STA connected to SSID second time. Authentication server supports seamless feature is required.

Idle Client Timeout: User will be kicked if low traffic or no traffic passthrough in specific period

#### 4) Turn on the RF and fill in Max Clients value as required

#### Radio 🕒

| Radio1         | Radio2         |
|----------------|----------------|
| ON/OFF         | ON/OFF         |
| Max Clients 64 | Max Clients 64 |

A The Max Clients of each Radio Interface is 32 by default.

5) Click Save on the top right corner to save all changes and take effect

| Beijing_Ruijie ∨ (    | 2         |                 |                       |              |       | Time Zone: (GMT+1 | 10:30)Australia/LHI            |
|-----------------------|-----------|-----------------|-----------------------|--------------|-------|-------------------|--------------------------------|
|                       | 1 1 1 1 C |                 |                       |              |       |                   |                                |
| Beijing_Ruijie        |           |                 |                       |              |       | Im                | port Save                      |
| Wireless Config       | uration   |                 |                       |              |       |                   |                                |
| WLAN ID               | SSID      | Encryption Mode | Hidden                | Forward Mode | Radio | Auth Mode         | Action                         |
|                       |           |                 | No matching re        | cords found  |       |                   |                                |
|                       |           | First           | Page 0 of 0           | Next         |       | 10                | <ul> <li>0 in total</li> </ul> |
| Radio                 |           |                 |                       |              |       |                   |                                |
| Radio1                |           |                 | Radio2                |              |       |                   |                                |
| ON/OFF<br>Max Clients | 64        |                 | ON/OFF<br>Max Clients | 64           |       |                   |                                |

#### **Advanced Setting**

#### Web Password

This setting enables user to edit WEB UI and increase security level.

#### Web Password

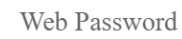

Tip: The password for AP web login.

#### Isolation

Client Isolation is to isolate all traffic (unicast, multicast, broadcast) for each user.

#### **Client Isolation**

AP-based Client Isolation (Clients on the same AP are isolated)

AP&SSID-based Client Isolation (Clients on the same AP with the same SSID are isolated)

#### **Wireless Intrusion Detection**

Wireless Intrusion Detection can monitor STA behavior and prevent damage to network caused by anonymous hacker.

#### RG-MACC-BASE Cookbook V1.0

| Wireless Intrusion Detection                                                              |
|-------------------------------------------------------------------------------------------|
|                                                                                           |
| DDOS Attack Detection 🤍                                                                   |
| Flooding Attack Detaction                                                                 |
| Flooding Attack Detection                                                                 |
| AP Spoof Attack Detection 🛛 🦲                                                             |
|                                                                                           |
| Weak IV Attack Detection                                                                  |
| Attack sources will be added to the dynamic blacklist and their packets will be discarded |
| Clients will be in the blacklist for seconds(Optional. Range:60-86400. Default: 300)      |

#### Whitelist

Whitelist feature can bypass those addresses or traffic on the list before STA completes authentication process.

| Whitelist 🖨 |                           |             |        | Fackbook       |  |  |
|-------------|---------------------------|-------------|--------|----------------|--|--|
| Address     |                           | Des         | Action |                |  |  |
|             | No matching records found |             |        |                |  |  |
|             | First                     | Page O of 0 | Next   | 5 🔺 0 in total |  |  |

#### **CLI Command**

CLI Command provides a window for user to exec cli setting which not be support in MACC-BASE UI.

| CLI Command 🕀 |                                    |                 |  |  |  |  |  |
|---------------|------------------------------------|-----------------|--|--|--|--|--|
| Model         | Description                        | Action          |  |  |  |  |  |
|               | No matching records found          |                 |  |  |  |  |  |
| Fi            | rst Previous Page O of 0 Next Last | 10 🔺 0 in total |  |  |  |  |  |

#### MTFI

Please refer "RG-MTFI Implementation Cookbook" on official website.

## 7.1.2. Layout Planning

Layout Planning allows user to import floor plan to MACC-BASE and binds AP to specific location as deployment.

Choose CONFIGUARTION->Layout and click Config Layout to add floor plan to MACC-BASE

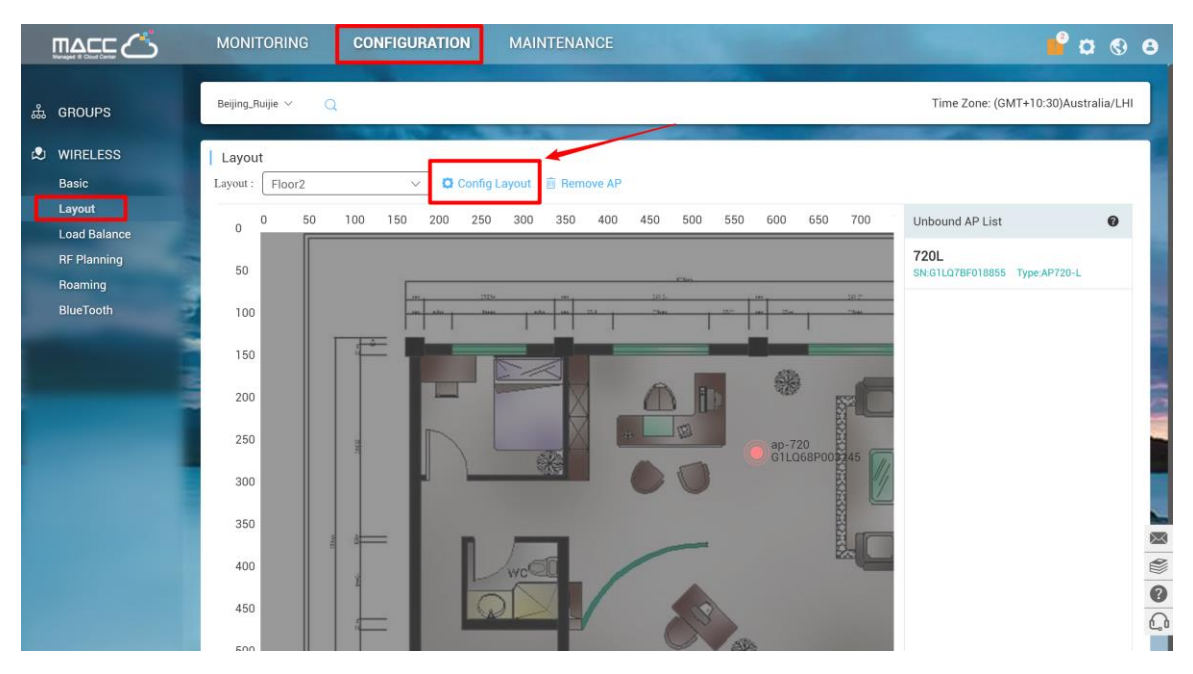

1) Drag the AP from un-bond AP list to floor plan to bind AP to specific location

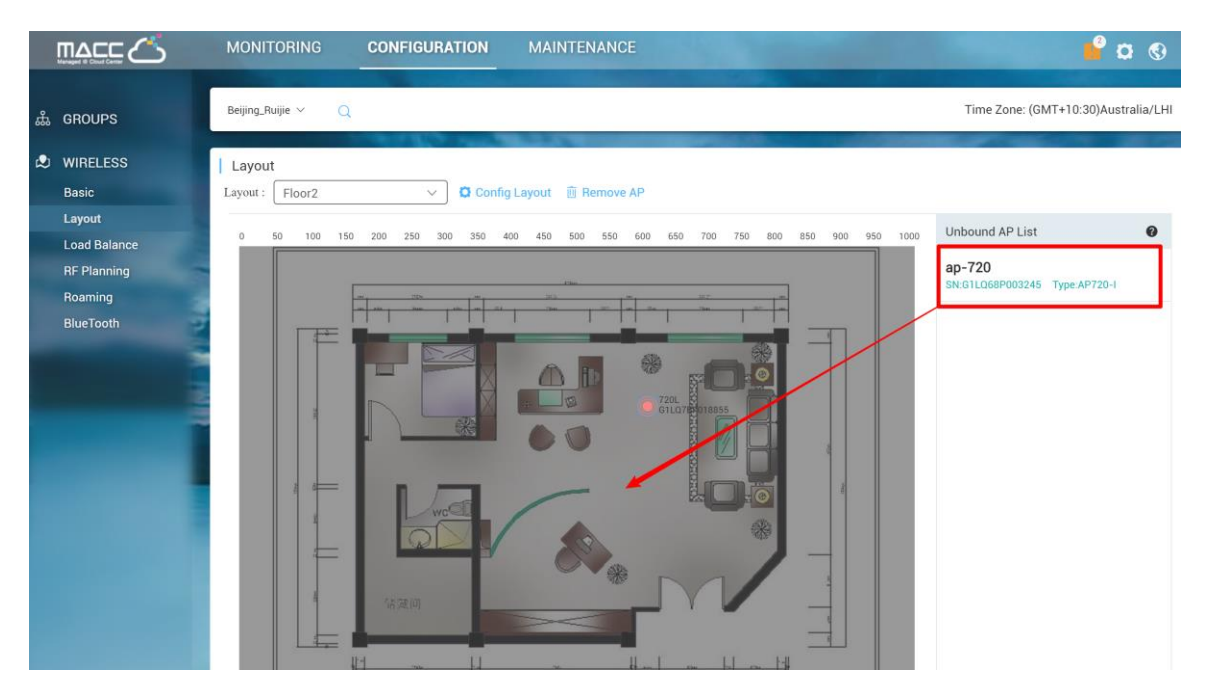

## 7.1.3. Load Balance

MACC-BASE load balance feature can dynamic allocate STA to each AP equally in high density scenario.

1) Click Add on CONFIGUARTION->Load Balance to create load balance group

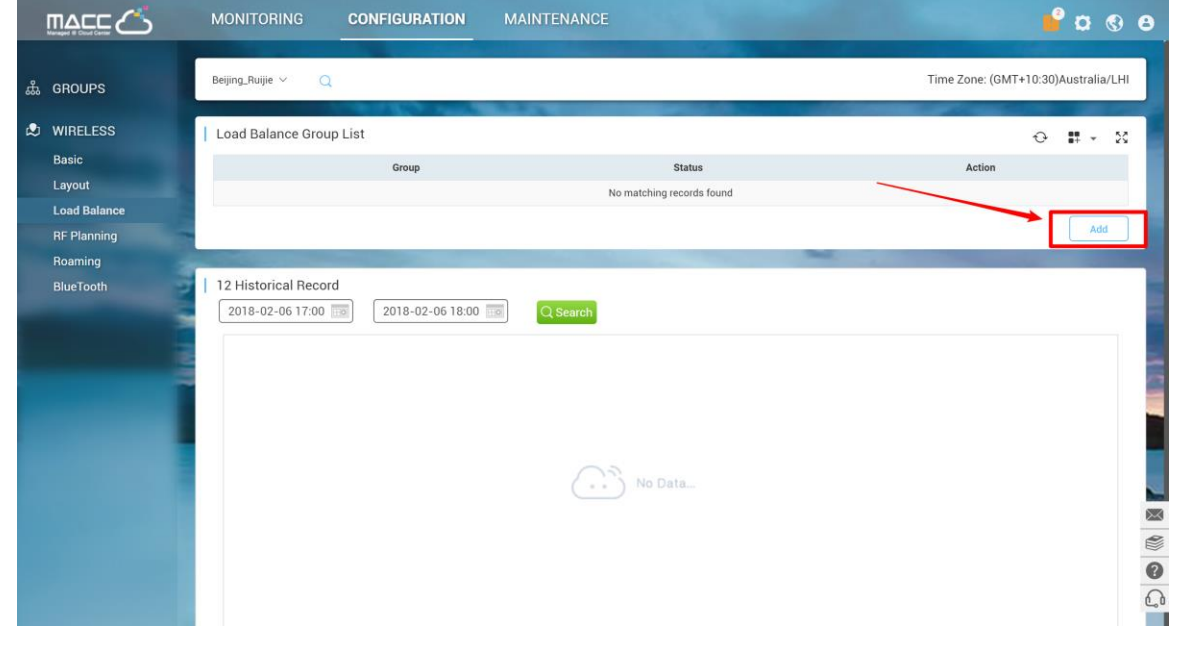

2) Click edit icon to add access point into load balance group and turn on group status.

|                                                | MONITORING CONFIGURATION MAINTENANCE | 8 🤊 🗙 🍟                             |
|------------------------------------------------|--------------------------------------|-------------------------------------|
| ക് GROUPS                                      | Beijing_Ruijie × Q                   | Time Zone: (GMT+10:30)Australia/LHI |
| 🙁 WIRELESS                                     | Load Balance Group List              | 0 <b>#</b> - 11                     |
| Basic<br>Layout<br>Load Balance<br>BF Planning | Group Status + O RuijieDemo          | Action                              |
| Roaming                                        |                                      |                                     |
| BlueTooth                                      | Historical Record                    |                                     |
|                                                | No Data                              |                                     |

## 7.1.4. RF Setting

The RF Setting provides a global setting of wireless country code, bandwidth and intelligent channel/power planning.

#### **Radio Setting**

Country code enables you to specify a particular country of operation and it ensures each radio's broadcast frequency bands, interfaces, channels, and transmit power levels are compliant with country-specific regulations. Frequency bandwidth determine how many non-overlap channels can be used for your AP to reduce RF interference.

#### The best practice for user experience is 2.4GHz in 20MHz, 5GHz in 40MHz.

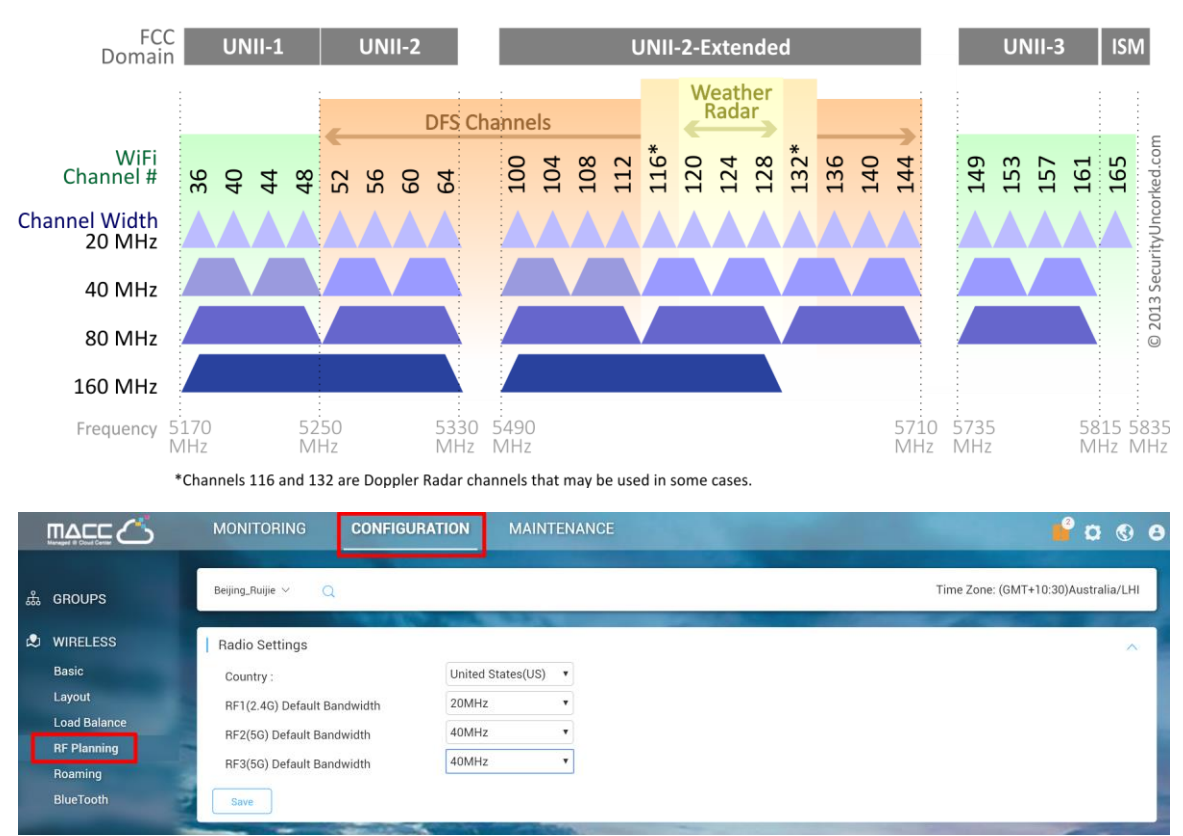

#### 802.11ac Channel Allocation (N America)

#### **Auto Planning**

Auto Planning works as a smart RRM function. It can help user to evaluate network channel and power status and provides recommended parameters by its intelligent algorithm.

|    | ٹے ۲۵۹۵                             | MONITORING CONFIGURATIO | N MAINTENANCE                                                                                                    | 🔮 🛛 😫                                                                                                    |
|----|-------------------------------------|-------------------------|----------------------------------------------------------------------------------------------------|----------------------------------------------------------------------------------------------------|
| கீ | GROUPS                              | Beijing_Ruijie 🗸 📿      |                                                                                                    | Time Zone: (GMT+10:30)Australia/LHI                                                                                                    |
| ٩  | WIRELESS                            | Radio Settings          |                                                                                                    | $\sim$                                                                                                    |
|    | Basic                               |                         | Martin Contraction of the local division of the local division of |                                                                                                    |
|    | Layout                              | Auto Planning           | Custom Ch                                                                                                    | annel 🔄 🗉 Recent RF Scan History 🕓 Schedule Settings                                                                                         |
|    | Load Balance                        |                         | Scan Mode: O In-Service Scan @                                                                                                    | Out-of-Service Scan 🕑                                                                                                    |
|    | RF Planning<br>Roaming<br>BlueTooth |                         | Control Device: Control Device: Control Devic | All signals in the current network will be<br>covered.     ③ The network may be disconnected and<br>interference signals may not be scanned. |

Custom Channel: Allows user to select specific channel for channel planning

Recent RF Scan History: Records all scanning history and recommended value after scanning

Schedule Settings: Periodic scanning setting for access point

In-Service Scan (Quick Scan):

- The WiFi service won't be interrupted during scanning process.
- The scanning result may not include all interference.

**Out-of-Service Scan (Deep Scan):** 

- The result will cover almost all WiFi interference.
- The WiFi service will be interrupted during scanning process (disconnect and reconnect) and it will take around 30 minutes

Sync to Device: Whether sync the recommended setting to APs after scanning

#### **Manual Planning**

Manual Planning enables user to select designated AP and change the channel and power setting.

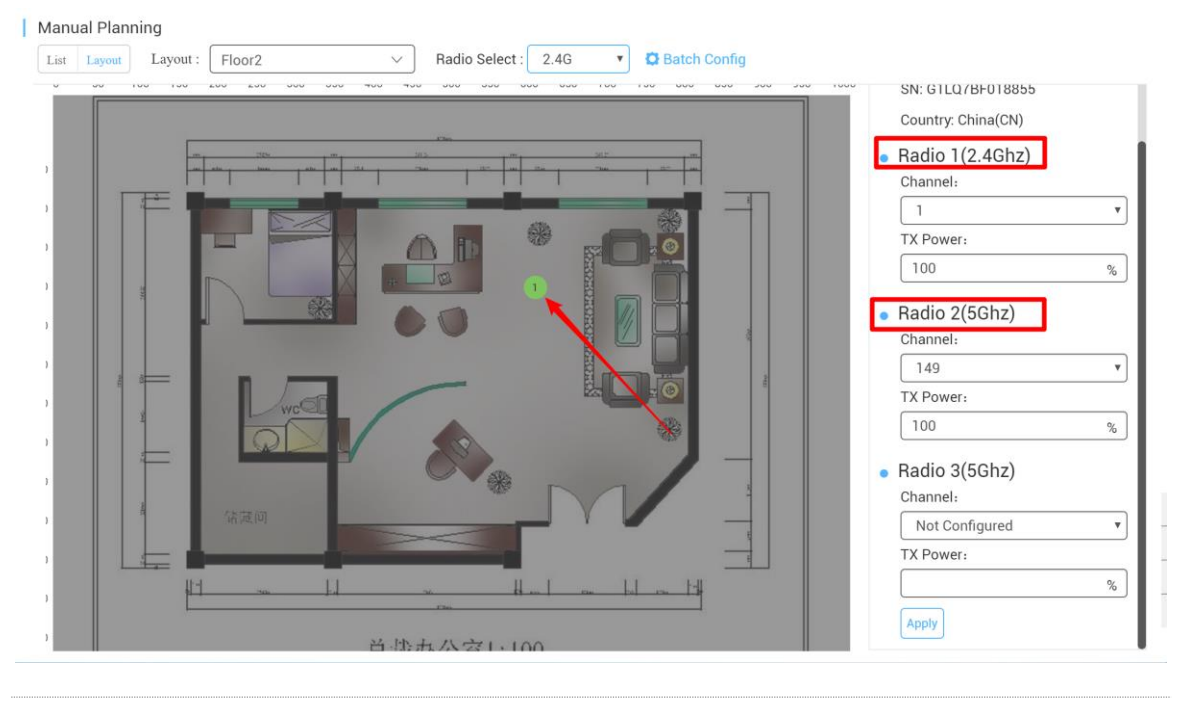

A Only AP740-I can support Radio 3 setting

## 7.1.5. Roaming

MACC-BASE roaming function allows STA from AP-1 subnet A roaming to AP-2 subnet B (L3 roaming) seamlessly. Once user turns on the roaming button, L3 roaming ability will be enabled.

|                                                                                  | MONITORING                                            | CONFIGURATION                                             | MAINTENANCE                                                                                                    | e Ø Ø                               |
|----------------------------------------------------------------------------------|-------------------------------------------------------|-----------------------------------------------------------|----------------------------------------------------------------------------------------------------|-------------------------------------|
| க் groups                                                                        | Beijing_Ruijie ~ C                                    |                                                           |                                                                                                    | Time Zone: (GMT+10:30)Australia/LHI |
| WIRELESS<br>Basic<br>Layout<br>Load Balance RF Planning<br>Roaming<br>Blue Tooth | Beijing_Ruijie Roar<br>Roaming :<br>With roaming fund | ning Setting<br>ction enabled, users can achie<br>Network | eve zero-handoff roaming within the WiFi coverage area. Example:<br>$\begin{array}{c} \hline \\ \hline \\ \hline \\ \hline \\ \hline \\ \hline \\ \hline \\ \hline \\ \hline \\ \hline $ |                                     |

L2 roaming is enabled by default (OPEN, PPSK). For web authentication, seamless authentication function should be turned on to improving roaming user experience.

#### 7.1.6. BlueTooth

BlueTooth is used for the AP which supports iBeacon feature to broadcast iBeacon signal.

1) Click "Add" to iBeacon parameters to designated AP. Or click "Import" for batch configure.

|              | MONITORING     | CONFIGURATION  | MAINTE      | ENANCE                                                                                                    |             |           |                 | 🔓 🛛 🕲 e              |
|--------------|----------------|----------------|-------------|----------------------------------------------------------------------------------------------------|-------------|-----------|-----------------|----------------------|
| க் groups    | ALL ~ > Beijin | g_Ruijie ~ Q   |             |                                                                                                    |             |           | Time Zone: (GMT | +10:30)Australia/LHI |
| S WIRELESS   | Device Info    |                |             |                                                                                                    |             |           |                 | 0 <b>#</b> - X       |
| Basic        | SN             | Q Search       |             |                                                                                                    |             |           |                 |                      |
| Load Balance | De             | vice SN Status | UUID        | MAJOR                                                                                                    | MINOR       | Group     | AP Name         | Action               |
| RF Planning  | -              |                |             | No matching re-                                                                                                    | cords found |           |                 |                      |
| Roaming      |                | Firs           | t Previous  | Page 0 of 0                                                                                                    | Next        | ist       |                 | 10 🔺 0 in total      |
| BlueTooth    | 2              |                |             |                                                                                                    |             |           |                 | Add Import           |
|              |                |                | 1.1.1. A.M. | Contraction of the local division of the local division of the loc | the second  |           | 1               |                      |
|              | Ene Duble      | A DECK         | and and     | Arrest                                                                                                    |             | - termine | - 1             |                      |

2) Fill in AP serial number (needs to be online) and iBeacon parameters which are provided by iBeacon service provider.

| Bluetooth   | ×          |
|-------------|------------|
| Device SN : | *          |
| Status :    |            |
| UUID :      | *          |
| MAJOR :     | *          |
| MINOR :     | *          |
|             | Save Close |

3) Verify by using "nRF Master Control Pannel" APP on Android phone.

#### RG-MACC-BASE Cookbook V1.0

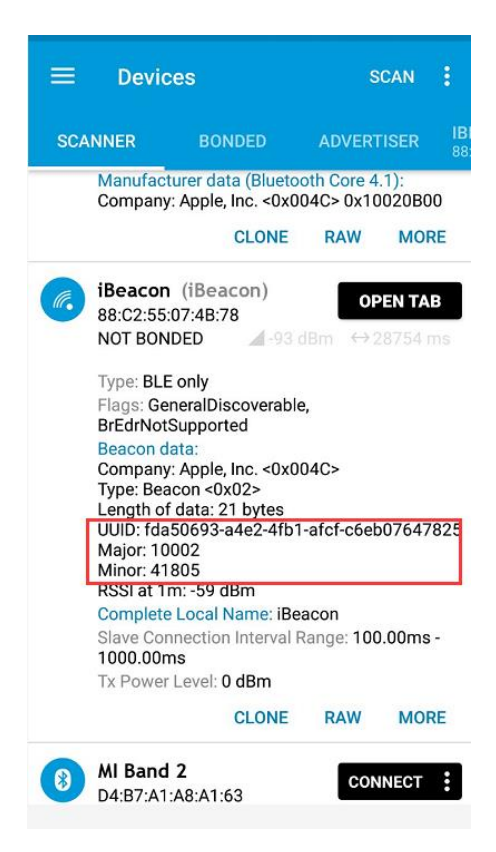

## 7.2. Switch Device

1) Click designated switch on **MONITOR** > **Switch**.

|              | MONITORING CONFIGURATION MAINTENANCE ur account                                                                                                    | e Ø ¤ 🕲                                   |
|--------------|----------------------------------------------------------------------------------------------------|-------------------------------------------|
|              |                                                                                                    |                                           |
| DASHBOARD    |                                                                                                    |                                           |
| ! ALARM      | Switch List                                                                                                    | ⊕ <b>#</b> - K                            |
|              | Add Switch More - 1 Selected                                                                                                    | SN, Device Alias, Descrit Q               |
| Quality      | Status SN MAC Device Alias MGMT IP Public IP Down Group I                                                                                                    | Model Firmware Version Description Action |
| Access Point | © Online G1J71HS003584 58:69:6C:33:D0:11 <u>\$2910C</u> 172:29:2:10 172:29:2:10 2018-01-1917:09 LAB \$2910C-                                                                                                    | 24GT2XS-P-E S2910_RGOS 11.4(1)B1P3 Ш      |
| Switch       | First Previous Page 1 of 1 Next Last                                                                                                    | 10 A 1 in total                           |
| Client       |                                                                                                    |                                           |
| DEVICE       |                                                                                                    |                                           |
| Access Point | The second second | The Art of the                            |
|              |                                                                                                    |                                           |
| CLIENT       |                                                                                                    |                                           |

2) Click General or Advanced to configure the switch.

| 1        | Ruíjie         | MONI      | TORI    | NG      | CONF       | IGURAI     | ION         | MAINT       | ENAN  | CE            |        |           |                          | Please check voi    | ur account |            | 00               |
|----------|----------------|-----------|---------|---------|------------|------------|-------------|-------------|-------|---------------|--------|-----------|--------------------------|---------------------|------------|------------|------------------|
|          | Powind by Bacc | Device De | tails ( | S2910   | ) ( C      |            |             |             |       |               |        |           |                          |                     | ×          |            |                  |
|          | DASHBOARD      |           |         |         |            |            |             |             |       |               |        |           |                          |                     |            | Ruijie     | × *              |
|          |                | Active    | Inac    | tive 📄  | Disable    |            |             |             |       |               |        |           | Т                        | Trunk Port 🗌 Co     | opper SFP  |            |                  |
|          | ALARM          | 1 3       | 5       | 7 9     | 11 13      | 15 17 1    | 9 21 23     | 25          |       |               |        |           |                          |                     |            | Ð          | # - 8            |
| IF.      | ANALYSIS       |           |         | 8       | - 8        |            |             |             |       |               |        |           |                          |                     |            | Device Ali | as, Descrij Q    |
|          | Quality        | 2 4       | 6       | 8 10    | 12 14      | 16 18 2    | 20 22 24    | 26          |       |               |        |           |                          |                     |            |            |                  |
|          | Quality        |           |         |         |            |            | 1           |             |       |               |        |           |                          |                     |            | ion De     | scription Action |
|          |                | Overview  | Ge      | neral   | Advanc     | ed         |             |             |       |               |        |           |                          |                     |            | IJBTP3     | 11               |
|          | Access Point   |           |         | K       |            |            |             |             |       |               |        |           |                          |                     |            | 10 -       | 1 in total       |
|          | Switch         | Port      | t List  |         |            |            |             |             |       |               |        |           |                          |                     | ~          | A ATALANA  |                  |
|          | Client         | L C Main  |         |         |            |            |             |             |       |               |        |           |                          |                     |            |            |                  |
| (        | DEVICE         |           |         |         |            |            |             |             |       |               |        |           |                          | Q 14                |            |            |                  |
|          | Access Point   |           |         | Port ID | POE Enable | POE Status | Port Enable | Port Status | Speed | Speed Setting | Mode   | Port Type | VLAN                     | Description IP Acti | on         | -          |                  |
|          | Switch         |           |         | Gi0/1   | Enable     | On         | Enable      | Up          | 1000M | 1000M         | Duplex | TRUNK     | native:50<br>allowed:ALL | Ľ                   |            | 100        |                  |
| 0.       | OUTNE          |           |         | Gi0/2   | Enable     | Off        | Enable      | Down        |       | Auto          | auto   | ACCESS    | 66                       |                     |            | -          | -                |
| <b>.</b> | CLIENT         |           |         | Gi0/3   | Enable     | Off        | Enable      | Down        |       | 1000M         | Duplex | TRUNK     | native:50<br>allowed:ALL |                     |            | -          |                  |
|          |                |           |         | Gi0/4   | Enable     | Off        | Enable      | Down        |       | Auto          | auto   | ACCESS    | 1                        |                     |            | -          |                  |
|          |                |           |         | Gi0/5   | Enable     | Off        | Enable      | Down        |       | Auto          | auto   | ACCESS    | 2                        |                     |            |            |                  |
|          |                |           |         | Gi0/6   | Enable     | Off        | Enable      | Down        |       | Auto          | auto   | TRUNK     | native:1<br>allowed:ALL  | Ľ                   |            |            |                  |
|          |                |           |         | Gi0/7   | Enable     | On         | Enable      | Up          | 1000M | Auto          | auto   | ACCESS    | 2                        |                     |            |            |                  |
|          |                |           |         | Gi0/8   | Enable     | Off        | Enable      | Up          | 1000M | Auto          | auto   | ACCESS    | 66                       |                     |            |            |                  |
|          |                |           |         | Gi0/9   | Enable     | Off        | Enable      | Down        |       | Auto          | auto   | ACCESS    | 2                        |                     |            |            |                  |
|          |                |           |         | Gi0/10  | Enable     | Off        | Enable      | Down        |       | Auto          | auto   | ACCESS    | 1                        | P                   |            |            |                  |

## 7.2.1. Port Setting

Port setting enables user to manage switch interface, including port status, speed, VLAN and SVI.

×

#### 1) Click edit button on **General** page of device detail.

Device Details (2910)

| Active 🗋 Inactive 💼 Disable                                 |                      | T Trunk Port Copper SFF |
|-------------------------------------------------------------|----------------------|-------------------------|
| 1 3 5 7 9 11 13 15 17 19 21<br>2 4 6 8 10 12 14 16 18 20 22 | 23 25 27<br>24 26 28 |                         |

Overview General Advanced

|         |            |            |             |             |       |               |      |           |                         | €                     |
|---------|------------|------------|-------------|-------------|-------|---------------|------|-----------|-------------------------|-----------------------|
| Port ID | POE Enable | POE Status | Port Enable | Port Status | Speed | Speed Setting | Mode | Port Type | VLAN                    | Description IP Action |
| Gi0/1   | Enable     | Off        | Enable      | Up          | 100M  | Auto          | auto | TRUNK     | native:1<br>allowed:ALL |                       |
| Gi0/2   | Enable     | Off        | Enable      | Down        |       | Auto          | auto | ACCESS    | 1                       |                       |
| Gi0/3   | Enable     | Off        | Enable      | Down        |       | Auto          | auto | ACCESS    | 1                       |                       |
| Gi0/4   | Enable     | Off        | Enable      | Down        |       | Auto          | auto | ACCESS    | 1                       |                       |
| Gi0/5   | Enable     | Off        | Enable      | Down        |       | Auto          | auto | ACCESS    | 11                      |                       |
| Gi0/6   | Enable     | Off        | Enable      | Down        |       | Auto          | auto | ACCESS    | 1                       |                       |
| Gi0/7   | Enable     | Off        | Enable      | Down        |       | Auto          | auto | ACCESS    | 1                       |                       |
| Gi0/8   | Enable     | Off        | Enable      | Down        |       | Auto          | auto | ACCESS    | 1                       |                       |
| Gi0/9   | Enable     | Off        | Enable      | Down        |       | Auto          | auto | ACCESS    | 1                       |                       |
| Gi0/10  | Enable     | Off        | Enable      | Down        |       | Auto          | auto | ACCESS    | 1                       | Z                     |

2) Modify interface setting as required.

## Edit Gi0/1

| POE Enable    | Enable <b>v</b>         |
|---------------|-------------------------|
| Port Enable   | Enable <b>v</b>         |
| Speed Setting | auto 🔻                  |
| Duplex Mode   | auto 🔻                  |
| Туре          | Trunk <b>v</b>          |
| Native VLAN   | 1 *                     |
| Allowed VLAN  | ALL                     |
| Description   |                         |
| L3 Port       | Click to set as L3 port |

#### OK Cancel

Х

# 7.2.2. VLAN Setting

1) Click Add VLAN to create VLAN/SVI.

45

#### RG-MACC-BASE Cookbook V1.0

Device Details (2910)

| Tive | ] Inact              | tive Dis                  | able                                       |                                                                           |        |                                               |                  |      |                 |                                   |                             | T Trunk      | k Port 🔛 Copp | er     |
|------|----------------------|---------------------------|--------------------------------------------|---------------------------------------------------------------------------|--------|-----------------------------------------------|------------------|------|-----------------|-----------------------------------|-----------------------------|--------------|---------------|--------|
|      | 5<br>] (<br>] (<br>6 | 7 9 11<br>                | 13 15<br>                                  | 17 19<br>17 0<br>19<br>19<br>19<br>19<br>19<br>19<br>19<br>19<br>19<br>19 | 21 23  | 25 27<br>26 28                                |                  |      |                 |                                   |                             |              |               |        |
| view | Gei                  | neral A                   | dvanced                                    |                                                                           |        |                                               |                  |      |                 |                                   |                             |              |               |        |
|      |                      | Gi0/5                     | Enable                                     | Off                                                                       | Enable | Down                                          |                  | Auto | auto            | ACCESS                            | 11                          |              | Z             |        |
|      |                      | Gi0/6                     | Enable                                     | Off                                                                       | Enable | Down                                          |                  | Auto | auto            | ACCESS                            | 1                           |              | Z             |        |
|      |                      | Gi0/7                     | Enable                                     | Off                                                                       | Enable | Down                                          |                  | Auto | auto            | ACCESS                            | 1                           |              | $\square$     |        |
|      |                      | Gi0/8                     | Enable                                     | Off                                                                       | Enable | Down                                          |                  | Auto | auto            | ACCESS                            | 1                           |              | $\Box$        |        |
|      |                      | Gi0/9                     | Enable                                     | Off                                                                       | Enable | Down                                          |                  | Auto | auto            | ACCESS                            | 1                           |              |               |        |
|      |                      | Gi0/10                    | Enable                                     | Off                                                                       | Enable | Down                                          |                  | Auto | auto            | ACCESS                            | 1                           |              |               |        |
|      |                      |                           | First                                      | Prev                                                                      | ious F | Page 1                                        | of 3             | Ne   | xt              | Last                              | ſ                           | 10 🔺         | 28 in total   |        |
|      | N List<br>Add VL     | AN Batc                   | h Delete VLAł                              | 4                                                                         |        |                                               |                  |      |                 |                                   |                             |              | ₽             | $\sim$ |
|      |                      |                           |                                            |                                                                           |        |                                               |                  |      |                 |                                   | _                           |              |               |        |
|      |                      | VLAN ID                   | VLAN N                                     | ame                                                                       | 0.00   | Port ID                                       | T-0/05 0         |      |                 | II                                | P                           |              | Action        |        |
|      |                      | <b>VLAN ID</b><br>1<br>10 | VLAN N<br>VLAN0001<br>VLAN0010             | ame                                                                       | Gi0/1  | <b>Port ID</b><br> -4,Gi0/6-24,<br>Gi0/1      | ,Te0/25-28       | 8    | I<br>IP         | II<br>Pv4 Address:<br>/4 Netmask: | P<br>192.168.1<br>255.255.2 | .25<br>!55.0 | Action        |        |
|      |                      | VLAN ID<br>1<br>10<br>11  | VLAN N<br>VLAN0001<br>VLAN0010<br>VLAN0011 | ame                                                                       | Gi0/1  | Port ID<br>-4,Gi0/6-24,<br>Gi0/1<br>Gi0/1,Gi0 | ,Te0/25-28<br>/5 | 8    | IP <sup>.</sup> | II<br>Pv4 Address:<br>/4 Netmask: | P<br>192.168.1<br>255.255.2 | 25<br>255.0  | Action        |        |

2) Fill in VLAN info and bind to corresponding interface.

×

| Add/Edit                                                                                                    | ×      |
|----------------------------------------------------------------------------------------------------|--------|
| 1、Fill Base Information                                                                                                    |        |
| VLAN ID : • Range(1-4094)                                                                                                    |        |
| VLAN Name :                                                                                                    |        |
| IP:                                                                                                    |        |
| Netmask :                                                                                                    |        |
| >>> Advanced Settings                                                                                                    |        |
| 2. Select Port                                                                                                    |        |
|                                                                                                    |        |
| 1     3     5     7     9     11     13     15     17     19     21     23                                                   |        |
| ·····································                                                                                        |        |
| Note:Click and hold the left button as you drag the pointer across the section to select multiple ports. All Invert Deselect |        |
| ОК                                                                                                    | Cancel |

## 7.2.3. Advanced Setting

The advanced setting for switch includes system log, SNMP, NTP, DNS, NFPP and IGMP snooping.

| Device Details ( 2910 )                                                                                                    | ×    |
|----------------------------------------------------------------------------------------------------|------|
| Active Inactive Disable                                                                                                    | \$FP |
| Overview General Advanced                                                                                                    |      |
| SYSTEM     SYSLOG Setting:     Logging Level:     Informational(6)     Server IP:     Save     SNMP Setting     SNMP Setting     SNMP Version:     V2     NMP Password:           Trap Password:           * The Trap password is same with the SNMP password. |      |
| Trap Recipient Address:       You can configure up to 9 Trap recipients. Please use ',' or press the *Enter key to separate addresses.         Save                                                                                                    |      |

# 8. Maintenance & Upgrade

## 8.1. HTTPS Certification Import

Login MACC-BASE back-end system(<u>HTTP://MACC-IP:8090</u>) and click **HTTPS** to import custom HTTPS certification to HTTPS access.

Language: English -

|             |       | 5      |
|-------------|-------|--------|
| Username    | admin |        |
| Password    |       |        |
| Verify Code | 4YB3F | 24vb3f |

| Upgrade            | HTTPS            | Backup         |       |            |                       | Language: | English 🗸 |
|--------------------|------------------|----------------|-------|------------|-----------------------|-----------|-----------|
| Upgrade            |                  |                |       |            |                       |           |           |
| Select Keystore Fi | le : Choose File | No file chosen | Key : | Port : 443 | Save & Restart Tomcat |           |           |
|                    | 1                | \              | /     |            |                       |           | ^         |
|                    |                  |                |       |            |                       |           |           |
|                    |                  |                |       |            |                       |           |           |
|                    |                  |                |       |            |                       |           | ¥         |

🛕 The key value is the private key of SSL certificate.

# 8.2. MACC-BASE Firmware Upgrade

Login MACC-BASE back-end system(<u>*HTTP://MACC-IP:8090*</u>) and click **Upgrade** to import tag.gz format file to upgrade MACC-BASE. It will take around 30 minutes to finish upgrade process.

| Upgrade                                                                  | HTTPS | Backup | Language: | English 🗸 |  |  |  |  |  |  |  |
|--------------------------------------------------------------------------|-------|--------|-----------|-----------|--|--|--|--|--|--|--|
| Upgrade                                                                  |       |        |           |           |  |  |  |  |  |  |  |
| Select Upgrade Package(tar.gz File) : Choose File No file chosen Upgrade |       |        |           |           |  |  |  |  |  |  |  |
|                                                                          |       |        |           | Â         |  |  |  |  |  |  |  |
|                                                                          |       |        |           |           |  |  |  |  |  |  |  |
|                                                                          |       |        |           |           |  |  |  |  |  |  |  |
|                                                                          |       |        |           |           |  |  |  |  |  |  |  |
|                                                                          |       |        |           |           |  |  |  |  |  |  |  |
|                                                                          |       |        |           |           |  |  |  |  |  |  |  |
|                                                                          |       |        |           |           |  |  |  |  |  |  |  |
|                                                                          |       |        |           | ~         |  |  |  |  |  |  |  |

## **AP Firmware Upgrade**

MACC-BASE can manage all devices firmware version (Access Point, Switch) through WEB UI and enables admin user maintain devices software easily.

| <u></u> | Click Up              |                                           | MAINTENANCEFI                                    | IIIwale                       |            |                        |
|---------|-----------------------|-------------------------------------------|--------------------------------------------------|-------------------------------|------------|------------------------|
|         | ے 🗠 🎞                 | MONITORING CONFIG                         | JRATION MAINTENANCE                              | A CONTRACTOR                  |            | e 🕑 🖬 🎽                |
|         | LOGS<br>Operation Log | Firmware List                             | arch                                             |                               |            | 0 #- 8                 |
|         | Config Log            | Firmware Version                          | Filename                                         | Filesize(MB)                  | Supported  | Uploaded               |
|         | Upgrade Log           | AP_RGOS 11.1(5)B9P2, Release(0-           | 4170312) AP_RGOS11.1_5_B9P2_S1C4-01_04170312_ins | stall.bin 28.40 AP740-1::1.00 | _          | 2017-08-01 20:12:30 20 |
|         | Client Log            |                                           | First Previous Page 1 of 1                       | Next                          |            | 10 A 1 in total        |
|         | Connection Log        | -                                         |                                                  |                               | 0 Coloria  |                        |
| •       | UPGRADE               |                                           |                                                  |                               | 0 Selected | Upload Firmware Delete |
|         | Upgrade               |                                           |                                                  |                               | -34-       | /                      |
|         | Firmware              |                                           | Sand and the sand                                | -                             |            |                        |
| ۵       | SYSTEM                | En la la la la la la la la la la la la la | and the first of the second                      |                               | - /        |                        |
|         | Disk Cleanup          | -                                         |                                                  | the second second             |            | The                    |
|         | Database Backup       |                                           | and the second                                   |                               | and and    |                        |

1) Click Upload Firmware on MAINTENANCE->Firmware

2) Select designated device to upgrade firmware version on Upgrade page and click **Upgrade**.

| LOGS                                                             | $ALL \lor$        | Beijing_Ruijie                                    | × Q                                             |                                      |                             | Time Zo                                                                                                    | one: (GMT+10:30)Aust   | tralia/L       |
|------------------------------------------------------------------|-------------------|---------------------------------------------------|-------------------------------------------------|--------------------------------------|-----------------------------|----------------------------------------------------------------------------------------------------|------------------------|----------------|
| Operation Log<br>Config Log                                      | Top 5 Ver         | sions                                             |                                                 |                                      | I                           | Firmware Version List                                                                                                  | Firmware Version       | Q              |
| Upgrade Log                                                      |                   |                                                   |                                                 |                                      |                             | Firmware Version                                                                                                    |                        | AP             |
| Client Log                                                       |                   |                                                   |                                                 | AP_RGOS 11.1(5)B                     |                             | AP_RGOS 11.1(5)B40, Release(04193011)                                                                                  |                        | 1              |
| Connection Log                                                   | -                 |                                                   |                                                 | AF_1003 11:1(3)0                     | -                           | AP_RGOS 11.1(5)B9P2, Release(04170305)                                                                                 |                        | 1              |
| UPGRADE                                                          |                   |                                                   |                                                 |                                      |                             | Presidente Page 1 of 1                                                                                                 | Next                   |                |
|                                                                  |                   |                                                   |                                                 |                                      |                             | <u>-</u>                                                                                                    |                        |                |
| Upgrade                                                          | 1                 |                                                   |                                                 |                                      |                             |                                                                                                    |                        |                |
| Upgrade<br>Firmware                                              | 1                 |                                                   |                                                 |                                      | -                           |                                                                                                    |                        |                |
| Upgrade<br>Firmware                                              | 10.49             |                                                   |                                                 |                                      |                             |                                                                                                    |                        |                |
| Upgrade<br>Firmware<br>SYSTEM                                    | The second second |                                                   |                                                 |                                      |                             |                                                                                                    | THE                    |                |
| Upgrade<br>Firmware<br>SYSTEM<br>Disk Cleanup                    |                   |                                                   |                                                 |                                      |                             |                                                                                                    |                        | -              |
| Upgrade<br>Firmware<br>SYSTEM<br>Disk Cleanup<br>Database Backup | Device Lis        | st                                                |                                                 |                                      |                             |                                                                                                    | •                      |                |
| Upgrade<br>Firmware<br>SYSTEM<br>Disk Cleanup<br>Database Backup | Device Lis        | st<br>Upgrade All                                 | 1 Selected                                      |                                      |                             | SN, Description                                                                                                    | Q Advanced Se          | t -<br>earch   |
| Upgrade<br>Firmware<br>SYSTEM<br>Disk Cleanup<br>Database Backup | Device Lis        | st<br>Upgrade All                                 | 1 Selected                                      | SN                                   | Model                       | SN, Description                                                                                                    | Q Advanced Se          | earch          |
| Upgrade<br>Firmware<br>SYSTEM<br>Disk Cleanup<br>Database Backup | Device Lis        | st<br>Upgrode All<br>Status<br>Offline            | 1 Selected<br>, Group<br>Beijing_Ruijie         | 5N<br>G1L068P003245                  | Model<br>AP720-I            | SN, Description<br>Firmware Version<br>AP, BGOS 11.1(5)B9P2, Release(04170305                                          | C Advanced Se          | ₽ +<br>earch   |
| Upgrade<br>Firmware<br>SYSTEM<br>Disk Cleanup<br>Database Backup | Device Lis        | st<br>Upgrade All<br>Status<br>Offline<br>Offline | 1 Selected<br>Croup<br>Beijing_Ruije<br>Floor-1 | 5N<br>G1L068P003245<br>G1L07BF018855 | Model<br>AP720-1<br>AP720-L | SN, Description<br>Firmware Version<br>AP, BGOS 11.1(5)B40, Release(04170305<br>AP, BGOS 11.1(5)B40, Release(04193011) | Q   Advanced Se   Desc | earch cription |
| Upgrade<br>Firmware<br>SYSTEM<br>Disk Cleanup<br>Database Backup | Device Lis        | st<br>Upgrade All<br>Status<br>Offline            | 1 Selected<br>Group<br>Beijing.Ruije<br>Floor-1 | SN<br>G1LQ68P003245<br>G1LQ7BF018855 | Model<br>AP720-1<br>AP720-L | SN, Description<br>Firmware Version<br>AP_RGOS 11.1(5)B9P2, Release(04170305<br>AP_RGOS 11.1(5)B40, Release(0419301)   | Advanced Se            | ear            |

#### 3) Choose schedule upgrade or execute the upgrade immediately.

Select Firmware version

| 1. Select Version                      |                                              |                   |
|----------------------------------------|----------------------------------------------|-------------------|
| Firmware Version                       | Supported                                    | Description       |
| AP_RGOS 11.1(5)B9P2, Release(04170312) | AP740-I::1.00                                |                   |
| First Previou                          | s Page 1 of 1 Next Last                      | 10 🔺 1 in total   |
| 2. Time Right Now Later Begin Date:    | Started: 00 • : 00 • Ended time: 00 • : 00 • | PRetry Times: 5 ▼ |

×

#### 8.3. Monitoring

### 8.3.1. AP/MTFI Status

Click Access Point serial number to monitor AP running status, including AP info, CPU & Memory usage, connectivity record, traffic, RF setting and interference.

#### RG-MACC-BASE Cookbook V1.0

| ے عکم                                                                                                    | MONITORING CONFIGURATION MAINTENANCE uring the update, the Ruijie Cloud service will be stopped.                                                                                                    | 8  |
|----------------------------------------------------------------------------------------------------|----------------------------------------------------------------------------------------------------|----|
| DASHBOARD                                                                                                    | ALL $\checkmark$ ) demo_1 $\checkmark$ Q Time Zone: (GMT+8:00)PR                                                                                                    | c  |
| ! ALARM                                                                                                    | AP List                                                                                                    | ç  |
| LI ANALYSIS                                                                                                    | Add AP More - 1 Selected SN, Device Alias, Description C                                                                                                    | 2] |
| Quality                                                                                                    | Status SN Sonfig Status MAC Device Alias MGMT IP Public IP Clients Group Firmware Version                                                                                                    | с  |
| Traffic                                                                                                    | Online G1K09HH02861B Synced 58:69:6C:99:08:F5 Ruijie 172.17.185.122 111.204.215.182 - QA_lab AP_RGOS 11.1(5)B01 2011                                                                                                    | 8. |
| Access Point                                                                                                    | Online GIKGC2D010806 Synced 58.69.6C.BEAB.10 7.40 172.17.207.82 111.204.215.184 - demo_1 AP_RGOS 11.1(5)B9P5, Release(04180410) 2011                                                                                                    | 8- |
| Switch<br>Client                                                                                                | First Previous Page 1 of 1 Next Last 10 - 2 in total                                                                                                    |    |
| BEVICE                                                                                                    |                                                                                                    |    |
| Access Point<br>Switch                                                                                          |                                                                                                    |    |
| A CONTRACTOR OF A CONTRACTOR OF A CONTRACTOR OF A CONTRACTOR OF A CONTRACTOR OF A CONTRACTOR OF A CONTRACTOR OF | And Annual Annual Annua | -  |

×

Device Details

| AP Info                                                             |                                        |                         |                                     |        |                   |  |  |               |
|---------------------------------------------------------------------|----------------------------------------|-------------------------|-------------------------------------|--------|-------------------|--|--|---------------|
| SN: G1KD9H                                                          | H02861B                                | MAC: 5869.              | 6c99.08f5                           | MGMT I | P: 172.17.185.122 |  |  |               |
| Model : AP52                                                        | 0(W2)                                  | Config Status           | onfig Status : Synced to the latest |        |                   |  |  |               |
| Hardware Version : 1.00                                             |                                        |                         |                                     |        |                   |  |  |               |
| Software Version: AP_RGOS 11.1(5)B01<br>Alias Name: Ruijie 🖍        |                                        |                         |                                     |        |                   |  |  |               |
|                                                                     |                                        |                         |                                     |        |                   |  |  | Description : |
| ssid : hote                                                         | elssid coffeebars                      | sid surveyssid tila tes | t roctestiner                       |        |                   |  |  |               |
| Status                                                              |                                        |                         |                                     |        |                   |  |  |               |
| <ul><li>Online</li><li>Online Client</li><li>Clients with</li></ul> | ts: 0<br>Weak Signal : 0               | Memory Usage            | CPU Usage                           | 10.0%  | Alarms : 0        |  |  |               |
| Connectivity                                                        | Connectivity Last 24 Hours Last 7 Days |                         |                                     |        |                   |  |  |               |
|                                                                     |                                        |                         |                                     |        |                   |  |  |               |
| 14:00                                                               | 18:00                                  | 22:00                   | 2:00                                | 6:00   | 10:00             |  |  |               |

#### Traffic Summary 🕜 Last 24 Hours Last 7 Days -O- Uplink -O- Downlink Traffic(MB) 14-12 10-8-6-4 2 -0 -15:00:00 17:00:00 19:00:00 21:00:00 23:00:00 01:00:00 03:00:00 05:00:00 07:00:00 09:00:00 11:00:00 13:00:00

#### Radio List

#### 

·⊖ # •

| RF Type | Channel | Power | Bandwidth (MHz) | Channel Usage(%) |
|---------|---------|-------|-----------------|------------------|
| 2.4G    | 1       | 20%   | 20              | 59%              |
| 5G      | 149     | 20%   | 40              | 19%              |

#### Client List

| Client List |     |      |       |          |                        |      |              |      | Ð <b>₽</b> - |
|-------------|-----|------|-------|----------|------------------------|------|--------------|------|--------------|
| IP          | MAC | SSID | RSSI  | Band     | Traffic (MB)           | OS   | Manufacturer | Up   | Down         |
|             |     |      |       |          | No matching records fo | und  |              |      |              |
|             |     |      | First | Previous | Page 0 of 0            | Next |              | 10 🔺 | 0 in total   |

#### Adjacent RF Signal

Triggered: 2016-11-21 16:00 Ended: 2016-11-21 16:11 Status: Complete

| BSSID          | Radio                                                 | Adjacent SSID         | Adjacent Channel | RSSI | Adjacent SN   | Adjacent MAC   | Uploaded         |  |  |  |
|----------------|-------------------------------------------------------|-----------------------|------------------|------|---------------|----------------|------------------|--|--|--|
| 0669.6c5b.5034 | Radio2(5G)                                            | zxkart                | 149              | 81   | G1KD14G002056 | 5869.6c5b.5031 | 2016-11-21 16:11 |  |  |  |
| 0669.6c54.8d17 | Radio1(2.4G)                                          | Eweb_8D151            | 1                | 76   | G1JDB1P031399 | 5869.6c54.8d15 | 2016-11-21 16:11 |  |  |  |
| 0669.6c5b.4fd7 | Radio1(2.4G)                                          | Ruijie_FREE.WiFi-Leon | 1                | 75   | G1KD14G001828 | 5869.6c5b.4fd5 | 2016-11-21 16:11 |  |  |  |
| 0a69.6c5b.4fd7 | Radio1(2.4G)                                          | Staff                 | 1                | 75   | G1KD14G001828 | 5869.6c5b.4fd5 | 2016-11-21 16:11 |  |  |  |
| 0669.6c7a.5dd2 | Radio1(2.4G)                                          | Eweb_5DD01            | 1                | 73   | G1KD84Y017646 | 5869.6c7a.5dd0 | 2016-11-21 16:11 |  |  |  |
| 0669.6c99.2b67 | Radio1(2.4G)                                          | New-1                 | 1                | 71   | G1KD9HH050650 | 5869.6c99.2b65 | 2016-11-21 16:11 |  |  |  |
| 1669.6c99.2b67 | Radio1(2.4G)                                          | test-5                | 1                | 71   | G1KD9HH050650 | 5869.6c99.2b65 | 2016-11-21 16:11 |  |  |  |
| 0669.6c85.82d5 | Radio1(2.4G)                                          | SanTest1              | 6                | 69   | G1KD54Z00410B | 5869.6c85.82d2 | 2016-11-21 16:11 |  |  |  |
| 0669.6c7a.5dd3 | Radio2(5G)                                            | Eweb_5DD01            | 149              | 68   | G1KD84Y017646 | 5869.6c7a.5dd0 | 2016-11-21 16:11 |  |  |  |
| 0669.6c5b.4fd8 | Radio2(5G)                                            | Ruijie_FREE.WiFi-Leon | 149              | 66   | G1KD14G001828 | 5869.6c5b.4fd5 | 2016-11-21 16:11 |  |  |  |
|                | First Previous Page 1 of 8 Next Last 10 - 77 in total |                       |                  |      |               |                |                  |  |  |  |

Scan Adjacent RF

| L | Device Log     |                     |                | € |
|---|----------------|---------------------|----------------|---|
|   | All Days V Q S | Search              |                |   |
|   | Туре           | Updated On          | Content        |   |
|   | Online/Offline | 2018-02-07 10:13:00 | Device online  |   |
|   | Online/Offline | 2018-02-07 10:04:00 | Device offline |   |
|   | Online/Offline | 2018-02-07 10:02:23 | Device online  |   |
|   | Online/Offline | 2018-02-07 09:53:00 | Device offline |   |

### 8.3.2. Switch Status

Click Switch serial number on switch list to monitor AP running status, including switch info, port status, CPU & Memory usage, connectivity record, traffic, device log.

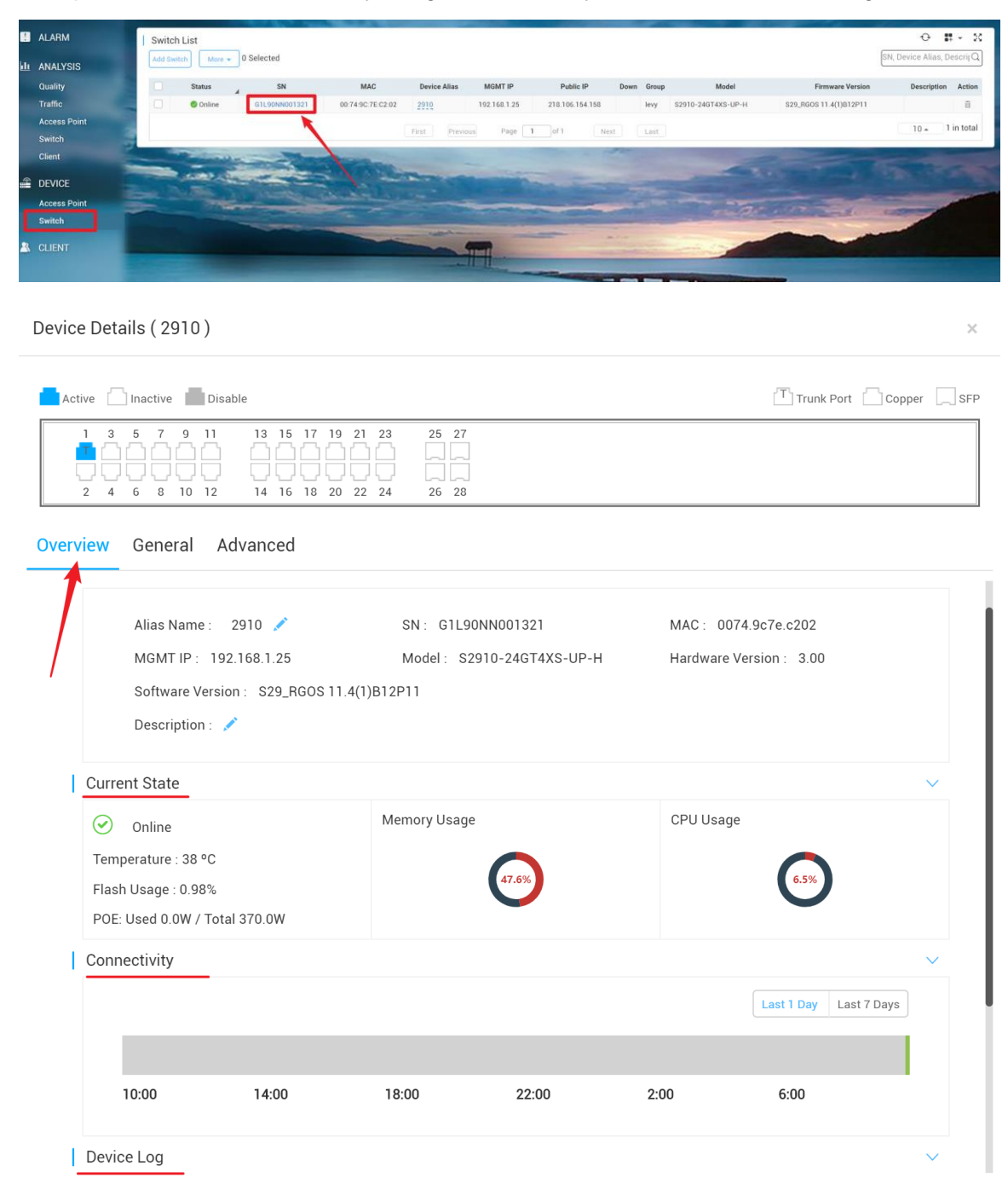

## 8.3.3. STA Status

Click client mac address to view client details, including client info, traffic, delay, RSSI and connect record.

|                        | MONITORING C          | ONFIGURATION MAIN | TENANCE               | -      |      |             |        |                   |                             | e 🛛 a 🕯             |
|------------------------|-----------------------|-------------------|-----------------------|--------|------|-------------|--------|-------------------|-----------------------------|---------------------|
| DASHBOARD              | ALL ~                 |                   |                       |        |      |             |        | Time Zone: (GMT+8 | :00)Asia/Shanghai demo_1    | x •                 |
| ! ALARM                | Client List           |                   |                       |        |      |             |        |                   |                             | 0 # - 8             |
| LI ANALYSIS            |                       |                   |                       |        |      |             |        |                   | Online Clients <b>T</b> Adv | anced Search $\vee$ |
| Quality                | IP                    | MAC               | SSID                  | RSSI   | Band | Traffic(MB) | OS     | Manufacturer      | Up                          | Down                |
| Traffic                | 10 233 22 2           | EC 51 BC 38 4C C1 | testing_inner_portal  | -42    | 2.4G | 1.140       | Others | oppo              | 2018-02-07 13:38:09         |                     |
| Access Point<br>Switch |                       | 1                 | First Previous        | Page 1 | ef 1 | Next        |        |                   | 1(                          | 10 . 1 in total     |
| Client                 | and the second second | - Contena         | -                     |        |      | -           |        | -                 |                             |                     |
| DEVICE                 | 100.00                |                   | and the second second | -      |      | -           |        |                   |                             |                     |
| Access Point<br>Switch |                       | Charles Charles   |                       |        | -    | -           |        | -Zar              | and a ser                   |                     |
| CLIENT                 |                       |                   |                       | -      |      |             | -      | -                 |                             |                     |
|                        |                       |                   |                       | -      | -    |             |        | -                 |                             |                     |

×

#### **Client Details**

| Ľ | Client Info              |                             |                     |
|---|--------------------------|-----------------------------|---------------------|
|   | Alias : 🖍                | Status : Online             | MAC: ec51.bc3b.4cc1 |
|   | Up : 2018-02-07 13:38:09 | Down :                      | Uptime : 1h 32m 55s |
|   | IP: 10.233.22.2          | Terminal : Others           | OS: Others          |
|   | Manufacturer : oppo      |                             |                     |
|   | AP SN : G1LW91000086     | SSID : testing_inner_portal | AP Name : Ruijie    |
|   |                          |                             |                     |

#### Performance

| _       | _               |                 | _              |
|---------|-----------------|-----------------|----------------|
| - Delay | Pkt Loss Rate - | 🔶 RSSI – 🔶 Unli | nk 🕂 🕞 Downlin |
|         |                 |                 |                |

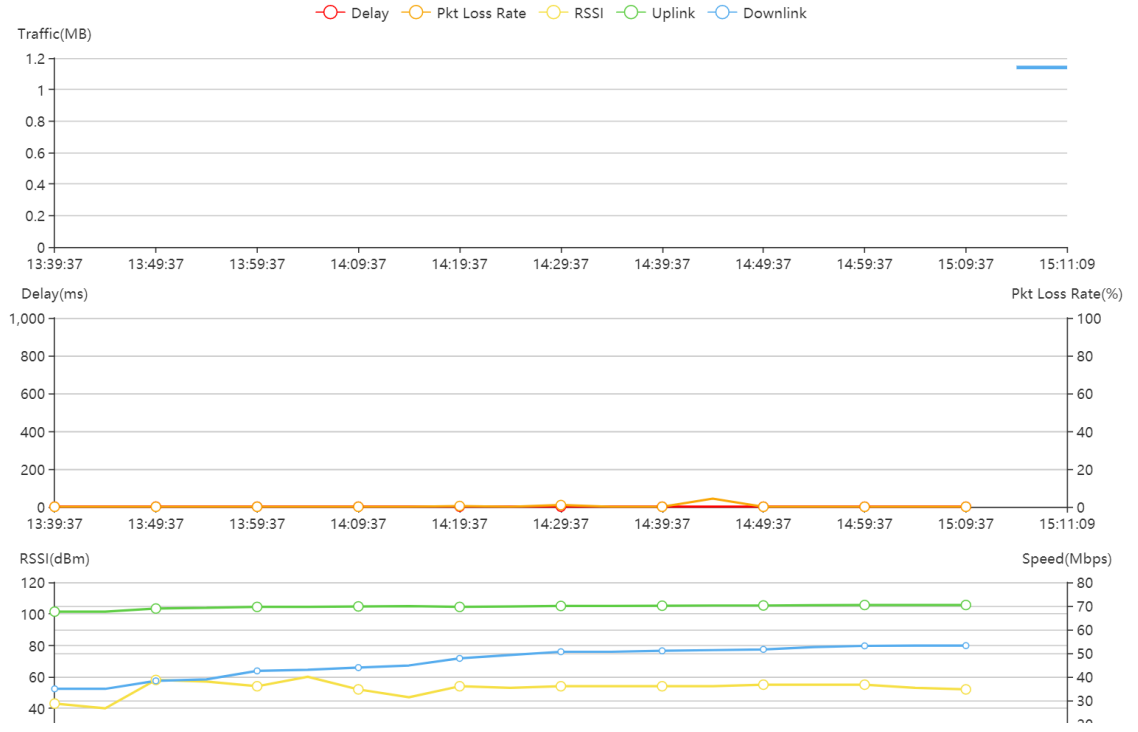

## 8.4. Alarm Setting

MACC supports AP exception alarm function, when AP offline, working on high channel utilization, AP state unstable, it will trigger the mail alarm function on MACC-BASE.

1) Fill in the mail server setting on **System Setting** page.

| and the second second se                                                                                                    |                                                                                                    |                                                                                                    |                                                                                                    |                           |                                                                          | Aidiiii                                                                                                    | 0                                       |
|----------------------------------------------------------------------------------------------------|----------------------------------------------------------------------------------------------------|----------------------------------------------------------------------------------------------------|----------------------------------------------------------------------------------------------------|---------------------------|--------------------------------------------------------------------------|----------------------------------------------------------------------------------------------------|-----------------------------------------|
| Basic Settings                                                                                                    |                                                                                                    |                                                                                                    |                                                                                                    |                           |                                                                          | Syster                                                                                                    | n Setting                               |
| MACC Server L                                                                                                    | JRL: http://172.29.2.20:80                                                                                                    |                                                                                                    | Save                                                                                                    |                           |                                                                          | Licens                                                                                                    | e                                       |
| Max Upgraded Devices Concurren                                                                                                    | ntly : 100                                                                                                    |                                                                                                    | Save                                                                                                    |                           |                                                                          | Persor                                                                                                    | nalize                                  |
|                                                                                                    |                                                                                                    |                                                                                                    |                                                                                                    |                           |                                                                          | Conta                                                                                                    | et                                      |
| CDN U                                                                                                    | JRL : http://127.0.0.1:80                                                                                                    |                                                                                                    | Save                                                                                                    |                           |                                                                          | Notific                                                                                                    | ation                                   |
| с                                                                                                    | :DN :                                                                                                    |                                                                                                    |                                                                                                    |                           |                                                                          | About                                                                                                    |                                         |
| Public Cloud Serv                                                                                                    | vice :                                                                                                    |                                                                                                    |                                                                                                    |                           |                                                                          |                                                                                                    |                                         |
|                                                                                                    |                                                                                                    |                                                                                                    |                                                                                                    |                           |                                                                          |                                                                                                    |                                         |
| Advanced Settings                                                                                                    |                                                                                                    |                                                                                                    |                                                                                                    |                           |                                                                          |                                                                                                    | Ð                                       |
|                                                                                                    | Description                                                                                                    |                                                                                                    |                                                                                                    | Value                     |                                                                          | Defau                                                                                                    | it                                      |
| Cluster redirection function                                                                                                    |                                                                                                    |                                                                                                    | Disable                                                                                                    |                           | • 📀                                                                      | Disabl                                                                                                    | e                                       |
| Discard bootstrap                                                                                                    |                                                                                                    |                                                                                                    | No                                                                                                    |                           | • 📀                                                                      | No                                                                                                    |                                         |
| End Advertisement on                                                                                                    |                                                                                                    |                                                                                                    | 2017/05/                                                                                                    | 31                        | $\odot$                                                                  | 2017/05                                                                                                    | /31                                     |
| Start Advertisement on                                                                                                    |                                                                                                    |                                                                                                    | 2017/04/                                                                                                    | 16                        | $\odot$                                                                  | 2017/04                                                                                                    | /16                                     |
| Email status                                                                                                    |                                                                                                    |                                                                                                    | Enable                                                                                                    |                           | • 💿                                                                      | Enabl                                                                                                    | 2                                       |
| SMTP server address of Email                                                                                                    |                                                                                                    |                                                                                                    | enty tak                                                                                                    |                           | 0                                                                        | smtp.doma                                                                                                    | n.com                                   |
| Password of Email                                                                                                    |                                                                                                    |                                                                                                    | les;*****                                                                                                    |                           | $\odot$                                                                  | passwo                                                                                                    | rd                                      |
| Username of Email                                                                                                    |                                                                                                    |                                                                                                    | lani                                                                                                    |                           |                                                                          | username@do                                                                                                    | main.com                                |
| Load-balance: Max clients when AP is idle                                                                                                    |                                                                                                    |                                                                                                    | 20                                                                                                    |                           | $\odot$                                                                  | 20                                                                                                    |                                         |
|                                                                                                    |                                                                                                    |                                                                                                    | 20                                                                                                    |                           |                                                                          |                                                                                                    |                                         |
| Load-balance: step value of parameter adjustment within of Enable the alarm fund                                                                                                    | overage areas(dbm)<br>First Previous<br>ction and turn                                                                                                    | Page 3 of 5                                                                                                    | Next Last                                                                                                    | on on <b>A</b>            | o<br>Iarm Se                                                             | 2<br>tting.                                                                                                    | 0 .                                     |
| Load-balance: step value of parameter adjustment within of Enable the alarm fund                                                                                                    | Pirst Previous                                                                                                    | Page 3 of 5<br>on the ma                                                                                                    | Next Last                                                                                                    | on on <b>A</b>            | o Iarm Se                                                                | 2<br>T <b>tting</b> .<br>Beijng,Ruijie                                                                                                    | 0 *                                     |
| Load-balance: step value of parameter adjustment within of Enable the alarm function of Beijing, Ruije ~                                                                                                    | Pirst Previous                                                                                                    | Page 3 of s                                                                                                    | Next Last                                                                                                    | on on <b>A</b>            | larm Se                                                                  | 2<br>tting.<br>Bejog.Rujje                                                                                                    | 0 .<br>*                                |
| Load-balance: step value of parameter adjustment within of Enable the alarm function of the set of the set of                                                                                                    | Overage areas(dbm)<br>First Previous<br>Ction and turn                                                                                                    | Page 3 of 5<br>on the ma                                                                                                    | Next Last                                                                                                    | on on <b>A</b>            | Send Alarm Over Err                                                      | 2<br>tting.<br>Beying.Ruije                                                                                                    | 0 • · · · · · · · · · · · · · · · · · · |
| Load-balance: step value of parameter adjustment within of<br>Enable the alarm function<br>Beijong.Rulpie ~<br>Alarm Settings<br>Device goes offline                                                                                                    | overage areas(dbm)<br>First Previous<br>Ction and turn                                                                                                    | Page 3 of 5<br>on the ma                                                                                                    | Next Last<br>Alarm Threshold                                                                                                    | on on <b>A</b>            | Send Alarm Over Err                                                      | 2<br>tting.<br>Pegrag, Ruijie                                                                                                    | 0 x                                     |
| Load-balance: step value of parameter adjustment within of<br>Enable the alarm function<br>Bejorg,Ruije ~<br>Alarm Settings<br>Device goes offline<br>Device goes online and offline continually                                                                                                    | overage areas(dbm)<br>First Previous<br>Ction and turn                                                                                                    | Page 3 of 5<br>on the ma                                                                                                    | Next Last<br>Alam Threshold                                                                                                    | on on <b>A</b>            | Send Alarm Over Err                                                      | 2<br>tting.<br>Bepro, Aujor                                                                                                    | 0                                       |
| Load-balance: step value of parameter adjustment within or<br>Enable the alarm function<br>Beijing, Ruije ~<br>Alarm Settings<br>Device goes offline<br>Device goes offline<br>Device goes online and offline continually<br>STUB charge continuity                                                                                                    | verage areas(dbm)<br>First Previous<br>Ction and turn                                                                                                    | Page 3 of 5<br>on the ma                                                                                                    | Alarm Threshold                                                                                                    | on on <b>A</b>            | Send Alarm Over Ear                                                      | 2<br>Itting.<br>Depres Aujer                                                                                                    | 0                                       |
| Load-balance: step value of parameter adjustment within or<br>Enable the alarm fund<br>Beijrog,Ruije ~<br>Alarm Settings<br>Perice goes offline<br>Device goes orline and offline continually<br>STUR change continually<br>STUR change continually<br>Channet utilization                                                                                                    | verage areas(dbm)           First         Previous           ction and turn         Image: state state st | Page 3 of 5<br>on the ma                                                                                                    | Alarm Threshold                                                                                                    | on on <b>A</b>            | Seed Alarm Over Err                                                      | 2<br>Itting.<br>Begrap.Rajee                                                                                                    | 0 *<br>×<br>pdated                      |
| Load-balance: step value of parameter adjustment within of<br>Enable the alarm fund<br>Beijng,Ruije ~<br>Alarm Settings<br>Device goes offline<br>Device goes offline<br>Device goes offline and offline continually<br>STUN change continually<br>Channet utilization<br>Create contacts and off                                                                                                    | ction and turn                                                                                                    | Page 3 of 5<br>on the ma                                                                                                    | Atem Threshold                                                                                                    | on on <b>A</b><br>alarm o | Iarm Ser                                                                 | tting.                                                                                                    | 0 * ×                                   |
| Load-balance: step value of parameter adjustment within of Enable the alarm fund<br>Beijrog,Ruije ~<br>Alarm Settings<br>Device goes offline<br>Device goes offline<br>Device goes offline<br>Device goes offline and offline continually<br>STUR change continuity<br>Channel utilization                                                                                                    | ction and turn                                                                                                    | Page 3 of 5<br>on the ma                                                                                                    | Atem Threadoud<br>a times the second<br>a times the second<br>a times th                       | on on <b>A</b><br>alarm o | Sed Alam Over Dr                                                         | 2<br>tting.<br>Berro, Auje<br>at U<br>tt Page<br>Alarm Setting                                                                                      | 0 • ×                                   |
| Load-balance: step value of parameter adjustment within of Enable the alarm fund<br>Beijing,Ruije ~<br>Alarm Settings<br>Device goes office<br>Device goes office<br>Device goes off | ction and turn                                                                                                    | Page 3 of 5<br>on the ma<br>Status<br>C<br>C<br>C<br>C<br>C<br>C<br>C<br>C<br>C<br>C<br>C<br>C<br>C<br>C<br>C<br>C<br>C<br>C<br>C                                                                                                    | Atem Threshold<br>a term threshold<br>a term thresho | on on <b>A</b><br>alarm o | Seed Alarm See                                                           | 2<br>tting.<br>Beyrg, Rulje<br>at U<br>Alarn Setting<br>System Setting<br>System Setting                                                            | 0 A X                                   |
| Load-balance: step value of parameter adjustment within of<br>Enable the alarm function<br>Brong,Ruje ~<br>Alarm Settings<br>Parker open office<br>Device goes office<br>Device goes of                                                                                                    | Ction and turn                                                                                                    | Page 3 of 5<br>on the ma                                                                                                    | Alam Threshold                                                                                                    | on on <b>A</b><br>alarm o | Send Alarm See                                                           | 2<br>tting.<br>erycy.Ruje<br>w u<br>tting<br>erycy.Ruje<br>w u<br>tting<br>system Setting<br>System Setting<br>License                              | 0 . ×                                   |
| Load-balance: step value of parameter adjustment within of<br>Enable the alarm fune<br>Bring,Ruije ~<br>Alarm Settings<br>Porce goes office<br>Device goes office<br>Device goes                                                                                                    | verage areas(dbm)  First Previous  ction and turn  group for those  Mobile  1224678 service                                                                                                    | Page 3 of 5<br>on the ma<br>Status<br>Control of 5<br>Status<br>Control of 5<br>Control of 5<br>Control | Alarm Threshold                                                                                                    | on on <b>A</b><br>alarm o | e Seed Alarm See                                                         | 2<br>tting.<br>Beyrg, Naje<br>al u<br>Ct Page<br>Alarn Setting<br>License<br>Personalize                                                            | × ×                                     |
| Load-balance: step value of parameter adjustment within of<br>Enable the alarm fune<br>Bring,Ruige ~<br>Alarm Settings<br>Porce goes office<br>Device goes office<br>Device goes                                                                                                    | Verage areas(dbm)                                                                                                    | Page 3 of 5<br>on the ma<br>Status<br>Control of 5<br>Status<br>Control of 5<br>Status<br>Control of 5<br>Control of 5<br>Control of                                                                                                    | Alarm Threshold  Alarm Threshold  Alarm Threshold  Alarm Threshold  Alarm Threshold  Alarm Threshold  Bread  Prest Last                                                                                                    | on on <b>A</b><br>alarm o | Seed Alarm See                                                           | 2<br>tting.<br>Brycz.Ruje<br>M<br>Ct Page<br>Alam Setting<br>System Setting<br>License<br>Personalize<br>Contact                                    | 0 . ×                                   |
| Lead-balance: step value of parameter adjustment within or<br>Enable the alarm function<br>Beijing, Ruije ~<br>Alarm Settings<br>Device goes ordine and offine continually<br>STUB change continuity<br>STUB change continuity<br>STUB change continuity<br>Channel utilization<br>Create contacts and g                                                                                                    | verage areas(dbm)  First Previous  Ction and turn  Group for those  Mobile  12345678 service]grup  First Previous                                                                                                    | Page 3 of 5<br>on the ma<br>Status<br>C C C C C C C C C C C C C C C C C C C                                                                                                     | Atam Threshold  Atam Threshold                                                                                                    | on on <b>A</b><br>alarm o | Send Alarm Sec<br>Send Alarm Over Err<br>Con<br>Description<br>te        | 2<br>tting.<br>beyrg.fujr<br>at u<br>Ct Page<br>Alarn Setting<br>System Setting<br>Uicense<br>Personalize<br>Personalize<br>Contact<br>Notification | • • • • • • • • • • • • • • • • • • •   |
| Laad-balance: step value of parameter adjustment within of<br>Emable the alarm function<br>Beijing, Ruije ~<br>Alarm Settings<br>Perice goes offline<br>Device goes offline<br>Device                                                                                                    | verage areas(dbm)  First Previous  ction and turn  group for those tookie 12345678 servicej@rup First Previous                                                                                                    | Page 3 of5<br>on the ma<br>Status<br>Control of 1<br>Status<br>Control of 1<br>Status<br>Control of 1<br>Page 1 of 1                                                                                                    | Atam Threshold  Atam Threshold                                                                                                    | on on <b>A</b><br>alarm o | Send Alarm Sec<br>Send Alarm Over Err<br>Con<br>Description<br>Ie        | 2<br>tting.<br>byp.c.fuje<br>at u<br>Alam Setting<br>System Setting<br>System Setting<br>Contact<br>Notification<br>About                           | x                                       |
| Laad-balance: step value of parameter adjustment within of<br>Enable the alarm function<br>Beijong,Ruije ~<br>Alarm Settings<br>Device goes adfine<br>Device goes adfine<br>Device                                                                                                    | verage areas(dbm)  First Previous  ction and turn  group for those  toole  1224678 service.gl@rup  Prsz Previous                                                                                                    | Page 3 of 5<br>on the ma<br>Status<br>e who reco                                                                                                    | Next Last                                                                                                    | on on <b>A</b><br>alarm o | Seed Alarm Over Err<br>Seed Alarm Over Err<br>Conta<br>Description<br>te | 2<br>tting.<br>bygg, Maje<br>at u<br>Alam Setting<br>System Setting<br>System Setting<br>Contact<br>Notification<br>About                           | • • • • • • • • • • • • • • • • • • •   |
| Load-balance: step value of parameter adjustment within of<br>Employee of the alarm function of<br>Beijing_Ruije ~  Alarm Settings  Parkee goes offline Device goes offline Device goes offl                                                                                                    | verage areas(dbm)  First Previous  Ction and turn  Group for those  Mobile  12345678 service.rj@rup  First Previous                                                                                                    | Page 3 of 5<br>on the ma<br>Status<br>C C C C C C C C C C C C C C C C C C C                                                                                                     | Atam Threshold<br>Atam Threshold<br>2<br>Atam Threshold<br>2<br>2<br>Atam Threshold<br>2<br>3<br>4<br>3<br>4<br>4<br>5<br>6<br>6<br>6<br>6<br>7<br>6<br>7<br>7<br>7<br>7<br>7<br>7<br>7<br>7<br>7<br>7<br>7<br>7<br>7                                                                                                    | on on <b>A</b><br>alarm o | Seed Alarm See<br>Seed Alarm Over Err<br>Conta<br>Description<br>ie      | 2<br>tting.<br>Bryong. Major<br>Marris Setting<br>System Setting<br>System Setting<br>Discose<br>Personalize<br>Contact<br>Notification<br>About    | x x x y y y y y y y y y y y y y y y y y |
| Load-balance: step value of parameter adjustment within of<br>Email Control Control Con                                                                                                    | verage areas(dbm)  First Previous  ction and turn  group for those  Mobile  12345078 service.rj@ruip  First Previous  Por Ruipie internel                                                                                                    | Page 3 of 5<br>on the ma<br>Status<br>Control of 1<br>Control of 1<br>Control of 1<br>Page 1 of 1<br>Des                                                                                                    | Atem Threshold<br>a ling function<br>Atem Threshold<br>a smesh @<br>eiving mail<br>renal<br>renal                                                                                                    | on on <b>A</b><br>alarm o | Seed Alarm See<br>Seed Alarm Over Err<br>Conta<br>Description<br>ie      | 2<br>tting.<br>Beyrg.Rulpe<br>at U<br>Alarm Setting<br>System Setting<br>License<br>Personalize<br>Contact<br>Notification<br>About                 | x x                                     |
| Load-balance: step value of parameter adjustment within of<br>Emable the alarm function<br>Bring,Ruije ~<br>Alarm Settings           Vpr           Alarm Settings           Device goes offlire           Device goes offlire           Group Contacts           Group           Ruije staff                                                                                                    | verage areas(dbm)  First Previous  Ction and turn  Group for those  Mobile  12345678 servicej@ruip  First Previous  For Ruije internet                                                                                                    | Page 3 of 5<br>on the ma<br>States<br>e who reco<br>enetworks com<br>Page 1 of 1<br>Des                                                                                                    | Alam Theshold<br>2<br>Next Last<br>Alam Theshold<br>2<br>2<br>Alam Theshold<br>2<br>2<br>2<br>2<br>2<br>2<br>2<br>2<br>2                                                                                                    | on on <b>A</b><br>alarm o | Seed Alarm See                                                           | 2<br>tting.<br>Peryog.Rulpe<br>at U<br>Alarm Setting<br>System Setting<br>License<br>Personalize<br>Contact<br>Notification<br>About                | 0 a                                     |

4) Edit the **Group Contacts** and Add the contacts into this group.

| Name .        | Ruijie Staff        |                               |  |
|---------------|---------------------|-------------------------------|--|
| Description : | For Ruijie internel |                               |  |
| oup Contacts  |                     | All Contacts<br>Ruijieoversea |  |

## 5) Binding the Contact Group to this organization on alarm settings and save the setting.

| Alarm Settings                             |                            |                 |                       | A N             |
|--------------------------------------------|----------------------------|-----------------|-----------------------|-----------------|
| Туре                                       | Status                     | Alarm Threshold | Send Alarm Over Email | Updated         |
| Device goes offline                        |                            |                 |                       |                 |
| Device goes online and offline continually |                            | > 20 % @        |                       |                 |
| STUN change continully                     |                            | > 3 times/h ④   |                       |                 |
| Channel utilization                        |                            |                 |                       |                 |
|                                            |                            |                 |                       |                 |
| Contact Group List                         |                            |                 |                       | 0 2             |
| Group                                      |                            | Description     |                       | Action          |
| Ruijie Staff                               | For Ruijie internel        |                 |                       | Û               |
|                                            | First Previous Page 1 of 1 | Next Last       |                       | 10 . 1 in total |

#### 8.5. Customization

User can customize MACC-BASE background image and notification message on MACC-BASE.

1) Click **Personalize** on the top right corner to modify the background image.

| ۵ ۵۹۵۳ ۲۰        | MONITORING | CONFIGURATION | MAINTEN          | ANCE                                              |                      |   | 🗳 🔒             | 3        |
|------------------|------------|---------------|------------------|---------------------------------------------------|----------------------|---|-----------------|----------|
|                  |            |               |                  |                                                   |                      |   | Alarm Settings  |          |
| Background Image |            |               |                  |                                                   |                      |   | System Settings |          |
|                  |            | -             |                  |                                                   |                      |   | License         |          |
|                  |            |               |                  | 1. The format of the picture must be              | ipg.                 |   | Personalize     |          |
|                  |            |               |                  | gir, jpeg, omp or png.<br>2. Size 1920px * 1080px |                      |   | Contact         |          |
|                  |            |               |                  |                                                   |                      |   | Notification    |          |
|                  |            |               | Please select im | age Bestore to Default                            |                      | / | About           |          |
|                  |            |               |                  |                                                   |                      |   | Change Log      |          |
| -                |            |               |                  |                                                   |                      |   | -               |          |
|                  |            |               |                  | and the second                                    | and the statement of |   | The Al          | 19 A. 19 |

2) Add a prompt message on **Notification** page.

|              | MONITORING                                                                                                    | CONFIGURATION         | MAINTENANCE | Hi, this is MACC-BASE | 🗳 🖌             | •      |
|--------------|----------------------------------------------------------------------------------------------------|-----------------------|-------------|-----------------------|-----------------|--------|
| Natification |                                                                                                    |                       |             |                       | Alarm Settings  |        |
| Notification |                                                                                                    |                       |             |                       | System Settings | * 2S   |
|              | Created                                                                                                    |                       | Content     | Expired               | License         | n      |
| 20           | 18-02-07 16:30:40                                                                                                    | Hi, this is MACC-BASE |             | 2018-02-22 00:00:00   | Personalize     |        |
|              |                                                                                                    |                       |             |                       | Contact         | nounce |
|              |                                                                                                    |                       | MON.        | and a los             | Notification    |        |
|              |                                                                                                    | -                     |             |                       | About           |        |
|              |                                                                                                    |                       |             |                       | Change Log      |        |
|              | and the second second s |                       |             |                       |                 |        |
|              | 7 martin                                                                                                    | -                     |             |                       |                 |        |
|              | -                                                                                                    |                       | -           |                       | -               |        |

## 8.6. Log

## 8.6.1. Operation Log

Operation Log records all operation info.

|   |                 |   | MONITORING          | CC    | NFIGURAT     | ON MAINTENANCE CC-BASE                                                                                                 |       | ۵          | 6     |       |
|---|-----------------|---|---------------------|-------|--------------|----------------------------------------------------------------------------------------------------|-------|------------|-------|-------|
|   |                 | F |                     |       |              |                                                                                                    |       |            |       |       |
|   | LOGS            | I | Operation Log       |       |              |                                                                                                    | Ð     | <b>.</b> + | *     | 20    |
| ſ | Operation Log   |   | Started             | 0     | Ended        | III Q Search                                                                                                    |       |            |       |       |
|   | Config Log      |   | Time                | User  | Туре         | Description                                                                                                    | Resu  | ilt F      | Resul | lt De |
|   | Upgrade Log     |   | 2018-02-07 14:07:55 | admin | Login        | Log in successfully                                                                                                    | Succe | 155        |       | 01    |
|   | Client Log      |   | 2018-02-07 10:48:54 | admin | Login        | Log in successfully                                                                                                    | Succe | ISS        |       | OI    |
|   | Connection Log  |   | 2018-02-06 18:47:45 | admin | Load Balance | Load balance is enabled for group 【RuijieDemo】.                                                                        | Succe | iss        |       | OI    |
| _ |                 |   | 2018-02-06 18:47:40 | admin | Load Balance | Add device 【G1LQ68P003245, G1LQ7BF018855】 to load balance group 【RuijieDemo】.                                          | Succe | iss        |       | OI    |
| ÷ | UPGRADE         |   | 2018-02-06 18:44:04 | admin | Load Balance | Add load balance group [RuijieDemo]: max clients associated with an AP is [null]; min AP coverage power is [null] dbm. | Succe | 155        |       | 01    |
|   | Upgrade         |   | 2018-02-06 18:38:33 | admin | Load Balance | Delete load balance group 【12】.                                                                                        | Succe | 188        |       | 01    |
|   | Firmware        |   | 2018-02-06 18:38:18 | admin | Load Balance | Add load balance group [12] : max clients associated with an AP is [null]; min AP coverage power is [null] dbm.        | Succe | ISS        |       | OI    |
| ø | SYSTEM          |   | 2018-02-06 18:37:45 | admin | Load Balance | Delete load balance group 【Group_B_LB】.                                                                                | Succe | 188        |       | OI    |
|   | Disk Cleanup    |   | 2018-02-06 18:37:33 | admin | Load Balance | Delete load balance group 【Group_A_LB】.                                                                                | Succe | iss        |       | OI    |
|   | Database Backup |   | 2018-02-06 18:32:49 | admin | Load Balance | Delete load balance group 【qwe】.                                                                                       | Succe | 288        |       | 01    |
|   |                 |   |                     |       | (            | First Previous Page 1 of 15 Next Last 10                                                                               |       | 45 i       | n to  | tal   |

## 8.6.2. Config Log

Config Log lists down the status of device configuration. If the device stucks on not sync state, user can check the configuration delivery status by clicking the detail button.

|   | ے 🗠 ععمہ                                                         | MON  | NITORING            | CONFIGURATI         | ON MAINTE           | NANCE      |                                     |                                                               | 💕 🛱 😵                       | 8 |
|---|------------------------------------------------------------------|------|---------------------|---------------------|---------------------|------------|-------------------------------------|---------------------------------------------------------------|-----------------------------|---|
| 0 | LOGS<br>Operation Log<br>Config Log<br>Upgrade Log<br>Client Log | Cor  | nfig Log            | Li o<br>Device      | ©<br>View           |            |                                     |                                                               |                             |   |
| • | Connection Log<br>UPGRADE<br>Upgrade                             | Acti | ion View            |                     | 🗔 📿 Se              | arch       |                                     |                                                               | ⊖ ∎ - X                     |   |
|   | Firmware                                                         |      | Operation Type      | Started             | Ended               | Status     | Devices                             | Result                                                        | Description                 |   |
|   |                                                                  | +    | Change Group        | 2018-02-06 17:47:34 | -                   | Incomplete | Total/Offline/Not Online Yet: 1/1/0 | Success/Failure: 0/0<br>In progress/Scheduled/Complete: 0/0/0 | Device: G1LQ7BF018855. (    |   |
| a | SYSTEM<br>Disk Cleanup                                           | +    | Change Group        | 2018-02-06 17:47:09 |                     | Incomplete | Total/Offline/Not Online Yet: 1/1/0 | Success/Failure: 0/0<br>In progress/Scheduled/Complete: 0/0/0 | Device: G1LQ68P003245. (    |   |
|   | Database Backup                                                  | +    | Change Group        | 2018-02-06 17:47:09 | 2018-02-06 17:47:34 | Complete   | Total/Offline/Not Online Yet: 1/0/0 | Success/Failure: 0/0<br>In progress/Scheduled/Complete: 0/0/1 | Device: G1LQ7BF018855. (    |   |
|   |                                                                  | +    | Edit Config         | 2018-02-06 09:59:11 | 2018-02-06 09:59:11 | Complete   | Total/Offline/Not Online Yet: 0/0/0 | Success/Failure: 0/0<br>In progress/Scheduled/Complete: 0/0/0 | Config: Beijing_Ruijie_Auto |   |
|   |                                                                  | +    | Edit Config         | 2018-02-06 09:59:11 | 2018-02-06 09:59:11 | Complete   | Total/Offline/Not Online Yet: 0/0/0 | Success/Failure: 0/0<br>In progress/Scheduled/Complete: 0/0/0 | Config: Beijing_Ruijie_Auto |   |
|   |                                                                  | +    | Edit Config         | 2018-02-06 09:59:11 | 2018-02-06 09:59:11 | Complete   | Total/Offline/Not Online Yet: 0/0/0 | Success/Failure: 0/0<br>In progress/Scheduled/Complete: 0/0/0 | Config: Beijing_Ruijie_Auto |   |
|   |                                                                  | +    | Edit Config         | 2018-02-06 09:59:10 | 2018-02-06 09:59:11 | Complete   | Total/Offline/Not Online Yet: 0/0/0 | Success/Failure: 0/0<br>In progress/Scheduled/Complete: 0/0/0 | Config: Beijing_Ruijie_Auto |   |
|   |                                                                  | +    | Device First Online | 2018-01-24 02:29:24 | 2018-01-24 02:30:10 | Complete   | Total/Offline/Not Online Yet: 1/0/0 | Success/Failure: 1/0<br>In progress/Scheduled/Complete: 0/0/0 | Device: G1LQ7BF018855;C     | 6 |
|   |                                                                  |      |                     |                     |                     |            |                                     | Succase/Esilura 1/0                                           |                             |   |

# 8.6.3. Upgrade Log

Devices firmware upgrade history will be listed on this page.

|   | ڭ ۲۲۸۳                | MONITORING CONFIGURATION MAINTENANCE Hi, this is MACC-BASE                                                 | 000                                                                                                    |
|---|-----------------------|----------------------------------------------------------------------------------------------------|----------------------------------------------------------------------------------------------------|
|   | LOGS<br>Operation Log | Upgrade Log       Select upgrade mode ▼       Started       Image: Constraint of the select upgrade mode ■ | <b>11</b> - 26                                                                                                    |
|   | Config Log            | Operator Description Target Version Process Time Result (Success/Failure/Aborted)                          | Action                                                                                                    |
|   | Upgrade Log           | admin Upgrade selected1 device(s) AP_R603 11.1(5)99P2, Release(04170312) 1/1 2017-08-01 20:14:03 1/0/0 g   |                                                                                                    |
|   | Client Log            | admin Upgrade selected1 device(s) AP_RGOS 11.1(5)89P2, Release(04170312) 2017-08-01 20.12.52 1/0/0         | 160                                                                                                    |
|   | Connection Log        | First Previous Page 1 of 1 Next Last 10 .                                                                  | 2 in total                                                                                                    |
| • | UPGRADE               |                                                                                                    | and the second second se |
|   | Upgrade               |                                                                                                    |                                                                                                    |
|   | Firmware              |                                                                                                    | 5.9                                                                                                    |
| ٥ | SYSTEM                |                                                                                                    |                                                                                                    |
|   | Disk Cleanup          |                                                                                                    | ature.                                                                                                    |
|   | Database Backup       |                                                                                                    |                                                                                                    |

## 8.6.4. Client Log

Client History logs in client log page, and user can export client info base on days, traffic, hours.

| ے ۳۵۹۲                                                   | MONITORING CO       | NFIGURATION MAI | NTENANCE Hi,    | this is MACC-BASE |                                | 🔮 🗅 😵            |
|----------------------------------------------------------|---------------------|-----------------|-----------------|-------------------|--------------------------------|------------------|
| 8 1065                                                   | Filter Criteria     |                 |                 |                   |                                |                  |
| Operation Log<br>Config Log<br>Upgrade Log<br>Client Log | T<br>Daily Clients  | Daily Traffic   | U Hourly Client |                   |                                |                  |
| Connection Log                                           | Daily Clients       |                 |                 |                   |                                | ₫ <b>#</b> - X   |
| Upgrade                                                  | Total Clients • : : | · • • • •       | C Search        | Tatal Tas(6+(10)  | Testing of Anthropolicate (MD) |                  |
| Firmware                                                 | 2                   | 2018-01-05      | Active Clients  | 5 00              | 5 00                           | LAB              |
|                                                          | 3                   | 2018-01-08      | 1               | 3.00              | 3.00                           | LAB              |
| SYSTEM                                                   | 4                   | 2018-01-09      | 1               | 4.00              | 4.00                           | LAB              |
| Disk Cleanup                                             | 6                   | 2018-01-10      | 3               | 10.00             | 10.00                          | LAB              |
| Database Backup                                          | 2                   | 2018-01-11      | 2               | 13.00             | 13.00                          | LAB              |
|                                                          | 6                   | 2018-01-12      | 1               | 12.00             | 12.00                          | LAB              |
|                                                          | 1                   | 2018-01-13      | -               | -                 | -                              | LAB              |
|                                                          | 2                   | 2018-01-14      | 12              | 0.00              | 12 C                           | LAB              |
|                                                          | 2                   | 2018-01-15      | 1               | 2.00              | 2.00                           | LAB              |
|                                                          | 5                   | 2018-01-16      | 3               | 435.00            | 435.00                         | LAB              |
|                                                          |                     |                 |                 |                   |                                | 10 - 19 in total |
|                                                          |                     | Firs            | Previous Page   | I JOT 2 Next Last |                                | io - Io in total |

## 8.6.5. Connection Log

Connection Log is the connection record between MACC-BASE and managed devices. If the device is abnormal, it's recommended to check connection history on this page.

|   |                       |      | MONITORING     | CONFIGURATION        | MAINTENANCE      | -            |                                  |               |                     | 🦉 🛛 🕲 🔒             |
|---|-----------------------|------|----------------|----------------------|------------------|--------------|----------------------------------|---------------|---------------------|---------------------|
|   | LOGS<br>Operation Log | 1    | Connection Log | Q Search             |                  |              |                                  |               |                     | ⊖ ∉ ∎• X            |
|   | Config Log            |      | SN             | RPC Type             | Operation Type   | Status       | Content                          | Failure Cause | Started             | Ended               |
|   | Upgrade Log           |      | G1LW910000086  | SET_PARAMETER_VALUES | roam-sync        | FINISH       | [Device.X_WWW-RUIJIE-COM-CN      |               | 2018-02-07 16:23:59 | 2018-02-07 16:23:59 |
|   | Client Log            |      | G1LW910000086  | SET_PARAMETER_VALUES | roam-sync        | FINISH       | [Device.X_WWW-RUIJIE-COM-CN      |               | 2018-02-07 16:02:57 | 2018-02-07 16:02:57 |
|   | Connection Log        | 15   | G1LW910000086  | SET_PARAMETER_VALUES | roam-sync        | FINISH       | [Device.X_WWW-RUIJIE-COM-CN      |               | 2018-02-07 15:42:55 | 2018-02-07 15:42:55 |
| _ |                       |      | G1LW910000086  | SET_PARAMETER_VALUES | roam-sync        | FINISH       | [Device.X_WWW-RUIJIE-COM-CN      |               | 2018-02-07 15:21:53 | 2018-02-07 15:21:53 |
| • | UPGRADE               | - 20 | G1LW91000086   | GET_PARAMETER_VALUES | get radio values | FINISH       | {Device.WiFi.Radio.2.X_WWW-RUIJI |               | 2018-02-07 15:15:13 | 2018-02-07 15:15:14 |
|   | Upgrade               | 2    | G1LW91000086   | EXECUTE_CLI_COMMAND  | TIMEZONE-UPD     | FINISH       | mode:CONFIG command.[clock tim   |               | 2018-02-07 15:15:13 | 2018-02-07 15:15:14 |
|   | Firmware              |      | G1LW910000086  | SET_PARAMETER_VALUES | roam-config      | FINISH       | [Device X_WWW-RUIJIE-COM-CN      |               | 2018-02-07 15:15:13 | 2018-02-07 15:15:15 |
|   |                       |      | G1LW910000086  | GET_PARAMETER_VALUES | get bssid values | FINISH       | {Device WiFi SSID 2 MACAddress=0 |               | 2018-02-07 15:15:13 | 2018-02-07 15:15:13 |
|   |                       |      | G1LW910000086  | SET_PARAMETER_VALUES | roam-sync        | FINISH       | [Device.X_WWW-RUIJIE-COM-CN      |               | 2018-02-06 19:07:26 | 2018-02-06 19:07:26 |
|   |                       |      | G1LW910000086  | SET_PARAMETER_VALUES | roam-sync        | FINISH       | [Device.X_WWW-RUIJIE-COM-CN      |               | 2018-02-06 18:46:11 | 2018-02-06 18:46:11 |
|   |                       |      |                |                      | First            | revious Page | 1 of 55 Next Last                |               |                     | 10 * 550 in total   |

### 8.7. Diagnosis Tool

MACC supports Advanced troubleshooting, CLI access to devices to perform advanced debugging.

1) Go to **Monitoring Page** > Access Point /Switch. Click **More** and select **Diagnosis Tool**.

|                                              | MONITORING CO   | NFIGURATION MAI             | NTENANCE                                  | -                               | e Ø 🕯 🔒                      |
|----------------------------------------------|-----------------|-----------------------------|-------------------------------------------|---------------------------------|------------------------------|
| <ul> <li>OVERVIEW</li> <li>Global</li> </ul> | wahana 🗸        |                             |                                           | wahar                           | na x ¥                       |
| Quality<br>Alarm<br>DEVICES                  | AP List         | Q Search                    | Davies Alias MGMT IP                      | Public IP Clients Conn          | ⊕ #* X                       |
| Access Point<br>Switch                       | Online G1KDCGE0 | 04678 Not Synced 5869.6cbd. | 56a5 <u>520i(marketing)</u> 192.168.7.201 | 110.136.14.248 - WahanaBuilding | Move To<br>Delete<br>Restart |
| CLIENTS Client List Experience               |                 | Frendus                     | i i i i i i i i i i i i i i i i i i i     | 1 Selected                      | Import More +                |

2) Use "General->Running Config" to verify the AP setting.

| SN:G1LW30T00 | 00769          | Background color:                                                                                                    |
|--------------|----------------|----------------------------------------------------------------------------------------------------|
| General >    | Version        | web-auth portal wifidog_4<br>webauth                                                                                        |
| Connecti >   | Running Config | !<br>wlansec 5                                                                                                    |
| Running >    | Startup Config | web-auth portal wifidog_5<br>webauth                                                                                        |
| User >       | Log            | !<br>ntp server cn.pool.ntp.org                                                                                             |
| WLAN >       | Current Mode   | ntp server 0.cn.pool.ntp.org<br>ntp server asia.pool.ntp.org                                                                |
| Wireless >   | Current Time   | !<br>ip nat inside source list 2 interface BVI 1                                                                            |
| Web Cli >    |                | !<br>no offline-detect                                                                                                    |
|              |                | !<br>line console 0<br>login<br>password admin<br>line vty 0 4<br>privilege level 15<br>login<br>password admin<br>!<br>end |

3) Use "Connection->Ping tool" to check the Internet connectivity.

| SN:G1LW30T000769                  | Background color: 🗾 🔲 🗌 Clear                                                   |
|-----------------------------------|---------------------------------------------------------------------------------|
| General > Interface IP            |                                                                                 |
| Connecti > Interface Status       | Please wait                                                                     |
| Running > ARP                     |                                                                                 |
| User > MAC                        | Ping Tool:<br>Sending 5, 100-byte ICMP Echoes to 8.8.8.8, timeout is 2 seconds: |
| WLAN > DNS                        | < press Ctrl+C to break >                                                       |
| Wireless > Route                  | Success rate is 0 percent (0/5).                                                |
| Web Cli > ruijienetworks.com Send | Please wait                                                                     |
|                                   |                                                                                 |
|                                   | Ping Tool:                                                                      |
|                                   | Translating "ruijienetworks.com"[OK]                                            |
|                                   | Sending 5, 100-byte ICMP Echoes to 139.198.10.166, timeout is 2 seconds:        |
|                                   | < press Ctrl+C to break >                                                       |
|                                   | $\frac{1111}{5}$                                                                |
|                                   | Success face is for percent (3/3), found the minyavg/max = 00/00/00 ms.         |

## 4) Use "WLAN->MBSSID" to verify the broadcast SSID

| Web Cli ×                        |                                                      |  |  |  |  |  |
|----------------------------------|------------------------------------------------------|--|--|--|--|--|
| SN:G1LW30T000769                 | Background color : 🔤 🔲 🗌 Clear                       |  |  |  |  |  |
| General > MBSSID                 | name: Dot11radio 2/0.1<br>wlan id: 1                 |  |  |  |  |  |
| Connecti > WLAN Details          | ssid: Social_Login<br>bssid: 0669.6c88.695b          |  |  |  |  |  |
| Running > Roaming Group Neighbor | name: Dot11radio 2/0.2                               |  |  |  |  |  |
| User >                           | włan id: 2<br>ssid: RuijieOversea                    |  |  |  |  |  |
| WLAN >                           | bssid: 0a69.6c88.695b                                |  |  |  |  |  |
| Wireless >                       | name: Dot11radio 2/0.3<br>wlan id: 3                 |  |  |  |  |  |
| Web Cli >                        | ssid: Free Wifi Hotel-Guest<br>bssid: 0e69.6c88.695b |  |  |  |  |  |
|                                  | name: Dot11radio 2/0.4                               |  |  |  |  |  |
|                                  | ssid: Free Wifi Hotel-VIP                            |  |  |  |  |  |
|                                  | bssid: 1269.6c88.695b                                |  |  |  |  |  |
|                                  | name: Dot11radio 2/0.5<br>wlan id: 5                 |  |  |  |  |  |
|                                  | ssid: Survey                                         |  |  |  |  |  |
|                                  |                                                      |  |  |  |  |  |

5) Use "User->Associated Client" to check the online user.

| Web Cli                                                                           | ×                                                                                                    |  |  |  |  |  |
|-----------------------------------------------------------------------------------|----------------------------------------------------------------------------------------------------|--|--|--|--|--|
| SN:G1LW30T000769 Background color : 🗖 🖬 🗌                                         |                                                                                                    |  |  |  |  |  |
| General     >     Associated Client       Connecti     >     User IP(DHCP Server) | 0669.6c88.6950         5869.6c88.6957         0         NA1         10.10.10.109         Free With Hotel-Guest           1269.6c88.695a         5869.6c88.6957         0         NAT         10.10.10.109         Free With Hotel-Guest           1269.6c88.695b         5869.6c88.6957         0         NAT         10.10.10.109         Free With Hotel-VIP           1269.6c88.695b         5869.6c88.6957         0         NAT         10.10.10.109         Free With Hotel-VIP           1669.6c88.695a         5869.6c88.6957         0         NAT         10.10.10.109         Survey           1669.6c88.695b         5869.6c88.6957         0         NAT         10.10.10.109         Survey |  |  |  |  |  |
| User     >       WLAN     >                                                       | Please wait                                                                                                    |  |  |  |  |  |
| Wireless ><br>Web Cli >                                                           | Associated Client:<br>None                                                                                                    |  |  |  |  |  |
|                                                                                   | Please wait<br>Associated Client:<br>RADIO-ID WLAN-ID ADDR AID CHAN RATE_DOWN RATE_UP RSSI<br>ASSOC_TIME IDLE TXSEQ RXSEQ ERP STATE CAPS HTCAPS VHT_MU_CAP<br>2 3 cc:08:8d:e8:31:52 1 52 87.0M 6.0M 14 0:00:03 0 27 256 0x0<br>0x3 E WS SU                                                                                                    |  |  |  |  |  |

# 9. FAQ-Frequency Asked Questions

# Deployment

# What should I check if MACC-BASE service is not running after installation?

Follow below checklist to ensure each item meet the requirement.

- Centos OS version: CentOS-7-x86\_64-Minimal-1511.iso
- Physical/Virtual platform meet minimum hardware resource
- Port Mapping is required in NAT environment, refer MACC-BASE installation guide
- Disable built-in firewall on Cent OS: systemctl disable firewalld.service
- Restart follow services with Linux commands on console or restart the server

| tomcat: ./macc/install/tomcat/bin/startup.sh |                                                          |  |  |  |
|----------------------------------------------|----------------------------------------------------------|--|--|--|
| mysqld: service mysql start                  |                                                          |  |  |  |
| mongod: mongod -f /etc/mongod.conf           |                                                          |  |  |  |
| redis:                                       | redis-server /etc/redis/redis.conf                       |  |  |  |
| zookeeper                                    | ./macc/install/zookeeper-3.4.9/bin/zkServer.sh start     |  |  |  |
| activemq:                                    | ./macc/install/apache-activemq-5.13.1/bin/activemq start |  |  |  |

• Collect services running log on server. Folder path is /tmp/ServiceMonitor.log

If above checklist cannot solve your problem, please contact Ruijie support.

## How can I change the system time on MACC-BASE?

User can select designated time zone when creating device group, but the system time in MACC-BASE is relied on CentOS system. The following link will show you how to change the system time under CentOS.

http://www.putorius.net/2015/04/setting-time-and-date-in-red-hat-7.html

# The URL of MACC-BASE will redirect to intranet IP with SSO when I access from Internet.

MACC-BASE is enabled SSO by default and which only allow user access the WEB service from unique entrance. We provide a script to change related settings If user needs to NAT WEB service to Internet or modify SSO URL/IP address.

1) Download the script from below link. https://unifi.ruijiecloud.com/index.php/s/rQ2RVLFGrL4g1X3

2) Upload to CentOS server and authorize exec permission.

```
Troot@localhost_maccl# ls
Groot@localhost_maccl# ls
Gas.log_cdata_config_sso_final.sh_config_sso.sh_data_img_install_logback_logs_mysql_perfStats.log
Eroot@localhost_maccl#_chmod_777_config_sso.sh
Eroot@localhost_maccl#_
```

Command: chmod 777 config\_sso.sh

3) Execute the script and follow the prompts to complete SSO setting.

[root@localhost\_macc]# [root@localhost\_macc]# ./config\_sso.sh config\_SSO... If you want to open\_SSO, Please enter "y", else enter "n" not use SSO, Cancel enter other letter.

Command: ./config\_sso.sh

Why my AP cannot go online on MACC-BASE?

- Verify the MACC server URL on **System Setting->Basic Settings** with super admin account. The URL should point to MACC-BASE server IP address.
- Ensure devices (AP and Switch)'s versions are up to date.
- Connectivity between APs and MACC-BASE (Port:80/443), internet access and DNS setting are required.
- Verify whether the device's serial number was added to MACC-BASE or not.
- Use command "show cwmp config" on device's CLI and check whether the CWMP URL and CWMP Interval(180s) are correct.

# Configuration

The AP is online but stuck on "Not Synced" status.

- Ensure devices (AP and Switch)'s versions are up to date.
- Use command "show cwmp config" on device's CLI and check whether the CWMP URL and CWMP Interval(180s) are correct.
- Check the setting push status on **MAINTENANCE->Config Log**. And click detail for execution status.

| Construction of the second |                        |                |                  |                                     |                                                             |                                 |
|----------------------------|------------------------|----------------|------------------|-------------------------------------|-------------------------------------------------------------|---------------------------------|
| Config Log                 | EO                     | 1100           |                  |                                     |                                                             |                                 |
| Upgrade Log                | Action View            | Device View    |                  |                                     |                                                             |                                 |
| Client Log                 |                        | DURCTRO        |                  |                                     |                                                             |                                 |
| Connection Log             | Action View            |                |                  | 1.00                                |                                                             | o                               |
| UPGRADE                    |                        | (max           | (Construction)   |                                     |                                                             | 0 #* X                          |
| Upprade                    | 110                    | -0             | Q Search         |                                     |                                                             |                                 |
| Eirmune                    | Operation Type S       | tarted Ended   | Status           | Devices                             | Result                                                      | Description                     |
| Filliware                  | - Change Group 2018-02 | -06 17:47:34 - | incomplete       | Total/Offline/Not Online Yet: 1/1/0 | Success/Failure 0/0<br>In progress/Scheduled/Complete 0/0/0 | Device: G1LQ78F018855. Group is |
| SYSTEM                     |                        |                |                  |                                     |                                                             |                                 |
| Disk Cleanup               | SN                     |                |                  | Q Search                            |                                                             |                                 |
| Database Backup            | SN                     | Started Ended  | Result           | 4                                   | Config                                                      | Action                          |
|                            | G1L07BF018855          |                | Offline          |                                     |                                                             | 8                               |
|                            |                        | F              | rat Previous Pag | e 1 of 1 Next L                     | ast                                                         | 10                              |
|                            |                        |                |                  |                                     |                                                             |                                 |

If above steps cannot solve the problem, you can use command perform factoryreset for testing.

#### Command: AP(config)#apm factory-reset

### Wireless STA shows IP address "0.0.0.0" on Client List

There are 2 possibilities may cause this problem:

- No traffic flow upload to AP after client connected
- It will take around 5 minutes to refresh the data on MACC-BASE

## **Could MACC-BASE support multi-tenant?**

By default, the multi-tenant function on MACC-BASE is disabled, customer can contact Ruijie Support to enable this feature if needs. And MACC-BASE supports multi-account to manage organization.

How to choose 2.4GHz and 5GHz Radio interface for Access Point?

| SSID            |        |                |                            | × |
|-----------------|--------|----------------|----------------------------|---|
| WLAN ID         | 1      | Hidden         | No                         | ▼ |
| SSID            |        | Forward Mode Ø | NAT                        | ▼ |
| Encryption Mode | OPEN V | Radio          | 🗹 Radio1 🗹 Radio2 🗌 Radio3 |   |

- Radio 1 represent 2.4GHz
- Radio 2 represent 5GHz

#### How to disable WEB portal page after user roaming to other APs?

In WEB authentication scenario, user can enable "Seamless Online" function on SSID page for seamless roaming.

### Wireless STA cannot roam to other APs.

The MACC-BASE is enabled L2(same subnet) roaming by default.

For SSID in NAT mode or L3 roaming, it's required to select "**NAT Roaming Address Pool Configuration**" for roaming DHCP pool and enable Roaming feature on **Wireless-Roaming** page.

|                                                                                     | MONITORING CONFIGURATION MAINTENANCE Hi, this is MACC-BASE                                                                                                    |
|-------------------------------------------------------------------------------------|----------------------------------------------------------------------------------------------------|
| க் GROUPS                                                                           | Beijing_Ruijie ~ 🔍                                                                                                    |
| WIRELESS<br>Basic<br>Layout<br>Load Balance<br>RF Planning<br>Reaming<br>Blue Tooth | Beijing_Ruijie Roaming Setting         Numing :         Oth reaming function enabled, users can achieve zero-handoff roaming within the WFI coverage area. Example:             Image: Coupled of the couple of the coverage area. Example:             Image: Couple of the coverage area. Example:             Image: Coverage area. Example: |

From AP's log, reaching the maximum online number of radio and STA cannot go online.

| *Mar | 1 11:33:34:  | \$WLAN-6-OUTPUT:            | STA(b8bc.1b6a.fa5b) | actives in BSSID(0a69.6cb9.7a43): Auth succeed.                                                    |
|------|--------------|-----------------------------|---------------------|----------------------------------------------------------------------------------------------------|
| *Mar | 1 11:33:34:  | \$WLAN-6-80211N:            | STA(b8bc.1b6a.fa5b) | fails to active in BSSID(0a69.6cb9.7a43): STA is rejected by access control, status code(17).      |
| *Mar |              | <pre>\$WLAN-6-OUTPUT:</pre> | STA(6476.bab5.9fb4) | actives in BSSID(0a69.6cb9.7a43): Auth succeed 20 times in 45 seconds.                             |
| *Mar |              | \$WLAN-6-80211N:            | STA(6476.bab5.9fb4) | fails to active in BSSID(0a69.6cb9.7a43): STA is rejected by access control, and STA attamp to ass |
| 20 t | imes in 45 s | econds, status c            | ode(17).            |                                                                                                    |
| *Mar | 1 11:33:36:  | <pre>\$WLAN-6-OUTPUT:</pre> | STA(3cb6.b70d.14a6) | actives in BSSID(0a69.6cb9.7a43): Auth succeed.                                                    |
| *Mar | 1 11:33:36:  | <pre>\$WLAN-6-OUTPUT:</pre> | STA(3cb6.b70d.14a6) | actives in BSSID(0a69.6cb9.7a43): Reasso succeed.                                                  |
| *Mar |              | <pre>\$WLAN-6-OUTPUT:</pre> | STA(a888.0867.4e56) | actives in BSSID(0a69.6cb9.7a43): Auth succeed.                                                    |
| *Mar |              | \$WLAN-6-80211N:            | STA(a888.0867.4e56) | fails to active in BSSID(0a69.6cb9.7a43): STA is rejected by access control, status code(17).      |
| *Mar | 1 11:33:39:  | <pre>%WLAN-6-OUTPUT:</pre>  | STA(842e.270b.8a50) | actives in BSSID(0a69.6cb9.7a43): Auth succeed.                                                    |
| *Mar | 1 11:33:39:  | %WLAN-6-80211N:             | STA(842e.270b.8a50) | fails to active in BSSID(0a69.6cb9.7a43): STA is rejected by access control, status code(17).      |
| *Mar | 1 11:33:43:  | <pre>%WLAN-6-OUTPUT:</pre>  | STA(b8bc.1b6a.fa5b) | actives in BSSID(0a69.6cb9.7a43): Auth succeed.                                                    |
| *Mar | 1 11:33:43:  | %WLAN-6-80211N:             | STA(b8bc.1b6a.fa5b) | fails to active in BSSID(0a69.6cb9.7a43): STA is rejected by access control, status code(17).      |
| *Mar | 1 11:33:53:  | <pre>%WLAN-6-OUTPUT:</pre>  | STA(a888.0867.4e56) | actives in BSSID(0a69.6cb9.7a43): Auth succeed.                                                    |
| *Mar | 1 11:33:53:  | %WLAN-6-80211N:             | STA(a888.0867.4e56) | fails to active in BSSID(0a69.6cb9.7a43): STA is rejected by access control, status code(17).      |
| *Mar | 1 11:33:53:  | <pre>%WLAN-6-OUTPUT:</pre>  | STA(b8bc.1b6a.fa5b) | actives in BSSID(0a69.6cb9.7a43): Auth succeed.                                                    |
| *Mar |              | %WLAN-6-80211N:             | STA(b8bc.1b6a.fa5b) | fails to active in BSSID(0a69.6cb9.7a43): STA is rejected by access control, status code(17).      |
| *Mar | 1 11:33:54:  | <pre>%WLAN-6-OUTPUT:</pre>  | STA(b8bc.1b6a.fa5b) | actives in BSSID(0a69.6cb9.7a43): Auth succeed.                                                    |
| *Mar | 1 11:33:54:  | %WLAN-6-80211N:             | STA(b8bc.1b6a.fa5b) | fails to active in BSSID(0a69.6cb9.7a43): STA is rejected by access control, status code(17).      |
|      |              |                             |                     |                                                                                                    |

Adjust the Max Client value on MACC-BASE to support more users on radio interface.

| Radio 🕀               |    |                       |    |
|-----------------------|----|-----------------------|----|
| Radio1                |    | Radio2                |    |
| ON/OFF<br>Max Clients | 64 | ON/OFF<br>Max Clients | 64 |

## Maintenance

#### User cannot receive mail alarm from MACC-BASE

It needs to verify below setting:

- Configure SMTP server on System Settings-Advanced Settings
- Ensure the connectivity between MACC-BASE server and SMTP service
- Verify whether the mail address of user account is correct or not

#### How to use WEB CLI for device on MACC-BASE?

ALL ~ > demo\_1 ~ Q Time Zone: (GMT+8:00)PRC DASHBOARD ! ALARM AP List 0 11 - 20 Add AP More - 1 Selected SN, Device Alias, Description Q I ANALYSIS Move To Sta Config Status MAC Device Alias MGMT IP Public IP Clients Group Firmware Version Delete Traffic 00 Synced 58:69:6C:BE:AB:10 740 172:17:207:82 111:204:215:184 - demo\_1 AP\_RGOS 11:1(5)B9P5; Release(04180410) 2018-Restart Oiagnosis Tool
 Diagnosis Tool
 Oiagnosis
 Statemark
 Statemark
 Statemark
 Diagnosis
 Tool
 Statemark
 Statemark
 Statemark
 Statemark
 Statemark
 Statemark
 Statemark
 Statemark
 Statemark
 Statemark
 Statemark
 Statemark
 Statemark
 Statemark
 Statemark
 Statemark
 Statemark
 Statemark
 Statemark
 Statemark
 Statemark
 Statemark
 Statemark
 Statemark
 Statemark
 Statemark
 Statemark
 Statemark
 Statemark
 Statemark
 Statemark
 Statemark
 Statemark
 Statemark
 Statemark
 Statemark
 Statemark
 Statemark
 Statemark
 Statemark
 Statemark
 Statemark
 Statemark
 Statemark
 Statemark
 Statemark
 Statemark
 Statemark
 Statemark
 Statemark
 Statemark
 Statemark
 Statemark
 Statemark
 Statemark
 Statemark
 Statemark
 Statemark
 Statemark
 Statemark
 Statemark
 Statemark
 Statemark
 Statemark
 Statemark
 Statemark
 Statemark
 Statemark
 Statemark
 Statemark
 Statemark
 Statemark
 Statemark
 Statemark
 Statemark
 Statemark
 Statemark
 Statemark
 Statemark
 Statemark
 Statemark
 Statemark
 Statemark
 Statemark
 Statemark
 Statemark
 Statemark
 Statemark
 Statemark
 Statemark
 Statemark
 Statemark
 Statemark
 Statemark
 Statemark
 Statemark
 Statemark
 Statemark
 Statemark
 Statemark
 Statemark
 Statemark
 Statemark
 Statemark
 Statemark
 Statemark
 Statemark
 Statemark
 Statemark
 Statemark
 Statemark
 Statemark
 Statemark
 Statemark
 Statemark
 Statemark
 Statemark
 Statemark
 Statemark
 Statemark
 Statemark
 Statemark
 Statemark
 Statemark
 Statemark
 Statemark
 Statemark
 Statemark
 Statemark
 Statemark
 Statemark
 Statemark
 Statemark
 Statemark
 Statemark
 Statemark
 Statemark
 St Not Synced 58:69:6C:99:08:F5 Ruijie 172.17.185.122 111.204.215.182 - QA\_lab AP\_RGOS 11.1(5)801 2018-10 - 2 in total Page 1 of 1 Next E DEVICE

#### Choose designated device and click More->Diagnosis Tool

# How to configure the function which MACC-BASE doesn't support?

Click **CLI Command** on **CONFIGUATION**->**Basic** and add the command that needs to be configured.

| ت ععم ال                            | MONITORING CONFIGURATION MAINTENANCE H, this is MARCHARE | 🔮 O 🔮                             |
|-------------------------------------|----------------------------------------------------------|-----------------------------------|
| க் groups                           | Beijng Auje ~ Q                                          | Time Zone: (GMT+10:30)Australia/L |
| Basic                               | Beijng,Ruje                                              | Inguirt Save                      |
| Layout<br>Load Balance              | Fest Previous Page 0 dr0 List                            | 10 . 0 in total                   |
| RF Planning<br>Roaming<br>BlueTooth | Radio P<br>Radio1 Radio2<br>ONOFF ONOFF ONOFF O          |                                   |
|                                     | Security Advanced Settings(Optional)                     | ×                                 |
|                                     | Whitelist O Address Description                          | Fackbook     Action               |
|                                     | No matching records found                                |                                   |
|                                     | Fest Process Page @ dr0 hest Last                        | 5 ∡ 0 in total                    |
|                                     | CLI Command C Description                                | Action                            |
|                                     | No matching records found                                |                                   |
|                                     | Fast Previous Page 0 of 0 Next Last                      | 10 0 in total                     |
|                                     |                                                          |                                   |